## Dell PowerEdge XR8000r

Installation and Service Manual

Regulatory Model: E07B Regulatory Type: E07B001 June 2024 Rev. A03

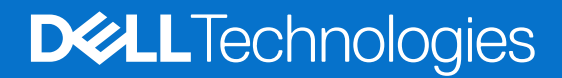

#### Notes, cautions, and warnings

(i) NOTE: A NOTE indicates important information that helps you make better use of your product.

CAUTION: A CAUTION indicates either potential damage to hardware or loss of data and tells you how to avoid the problem.

MARNING: A WARNING indicates a potential for property damage, personal injury, or death.

© 2023-2024 Dell Inc. or its subsidiaries. All rights reserved. Dell Technologies, Dell, and other trademarks are trademarks of Dell Inc. or its subsidiaries. Other trademarks may be trademarks of their respective owners.

## Contents

| Chapter 1: About this document                                       | 5  |
|----------------------------------------------------------------------|----|
| Chapter 2: Dell PowerEdge XR8000r system configurations and features | 6  |
| System configurations - front view for PowerEdge XR8000r             | 6  |
| System configurations - rear view for PowerEdge XR8000r              | 7  |
| Power supply unit indicator codes                                    | 7  |
| Locating the Express Service Code and Service Tag                    | 9  |
| System information label                                             | 10 |
| Rail sizing and rack compatibility matrix                            | 10 |
| Chapter 3: Technical specifications                                  | 12 |
| Chassis dimensions                                                   | 12 |
| System weight                                                        |    |
| PSU specifications                                                   |    |
| Power module assembly                                                |    |
| PowerEdge XR sleds ports and connectors                              |    |
| PowerEdge XR8610t                                                    |    |
| PowerEdge XR8620t                                                    | 16 |
| Environmental specifications                                         | 16 |
| Environmental considerations                                         |    |
| Thermal restriction matrix                                           | 19 |
| Chapter 4: Installing and removing system components                 |    |
| Safety instructions                                                  | 25 |
| Before working inside your system                                    | 25 |
| After working inside your system                                     | 25 |
| Recommended tools                                                    |    |
| XR8000r chassis                                                      | 26 |
| Removing a sled blank                                                |    |
| Installing a sled blank                                              |    |
| Removing a sled                                                      | 27 |
| Installing a sled                                                    |    |
| Rear cover                                                           | 29 |
| Removing the rear cover                                              |    |
| Installing the rear cover                                            |    |
| Power module assembly                                                |    |
| Removing power module assembly                                       |    |
| Installing the power module assembly                                 |    |
| Power supply unit                                                    |    |
| Removing a power supply unit blank                                   |    |
| Removing a power supply unit                                         |    |
| Installing a power supply unit                                       |    |
| Installing a power supply unit blank                                 |    |
| Cable Routing Procedure                                              |    |

| Section 1: Cabling a PowerEdge XR8000 installed in a two-post cabinet                          | 38 |
|------------------------------------------------------------------------------------------------|----|
| Section 2: Cabling a PowerEdge XR8000 installed on static rails on a four-post cabinet         | 38 |
| Section 3: Cabling a PowerEdge XR8000 installed on static rails on a Cell Site Telecom Cabinet | 39 |

| Chapter 5: Getting help                                       | 41 |
|---------------------------------------------------------------|----|
| Recycling or End-of-Life service information                  | 41 |
| Contacting Dell Technologies                                  | 41 |
| Accessing system information by using QRL                     | 41 |
| Quick Resource Locator for PowerEdge XR8000r system           | 42 |
| Receiving automated support with Secure Connect Gateway (SCG) | 42 |
|                                                               |    |
| Chapter 6: Documentation resources                            | 43 |

## **About this document**

This document provides an overview about the system, information about installing and replacing components, diagnostic tools, and guidelines to be followed while installing certain components.

## Dell PowerEdge XR8000r system configurations and features

2

The PowerEdge XR8000r system is a 2U rackmount chassis that supports:

- Up to four XR8610t 1U single-width compute sleds
- Up to two XR8620t 2U single-width compute sleds
- Up to two redundant AC or DC power supply units

#### **Topics:**

- System configurations front view for PowerEdge XR8000r
- System configurations rear view for PowerEdge XR8000r
- Power supply unit indicator codes
- Locating the Express Service Code and Service Tag
- System information label
- Rail sizing and rack compatibility matrix

# System configurations - front view for PowerEdge XR8000r

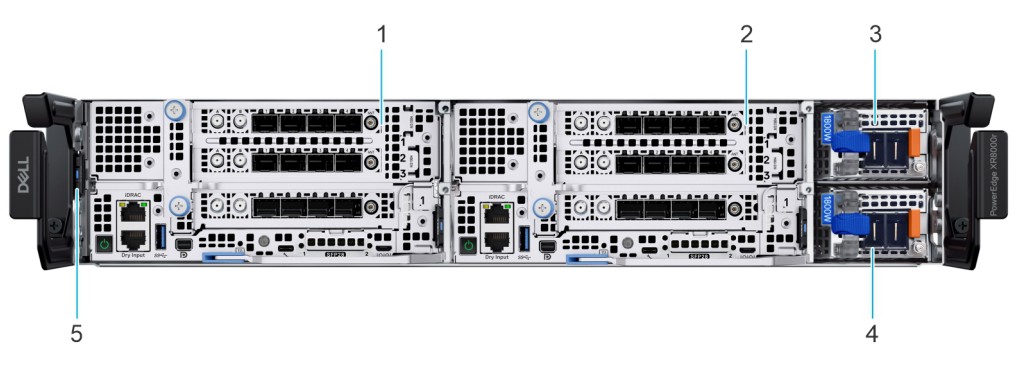

Figure 1. Front view of chassis with 2U sleds

#### Table 1. Features available on the front of the system

| ltem | Ports, panels, and slots | lcon     | Description                                                                                                  |
|------|--------------------------|----------|----------------------------------------------------------------------------------------------------|
| 1    | XR8620t 2U sled          | N/A      | XR8620t server for<br>computing (Sled 1)                                                                     |
| 2    | XR8620t 2U sled          | N/A      | XR8620t server for<br>computing (Sled 2)                                                                     |
| 3    | Power supply 1           | <b>I</b> | Indicates PSU 1 (primary<br>PSU)                                                                             |
| 4    | Power supply 2           | 12       | Indicates PSU 2 (secondary<br>PSU)                                                                           |
| 5    | Information tag          | N/A      | Information tag which<br>contains Service tag, Express<br>service code and QRL<br>information of the chassis |

# System configurations - rear view for PowerEdge XR8000r

### Rear view of the system

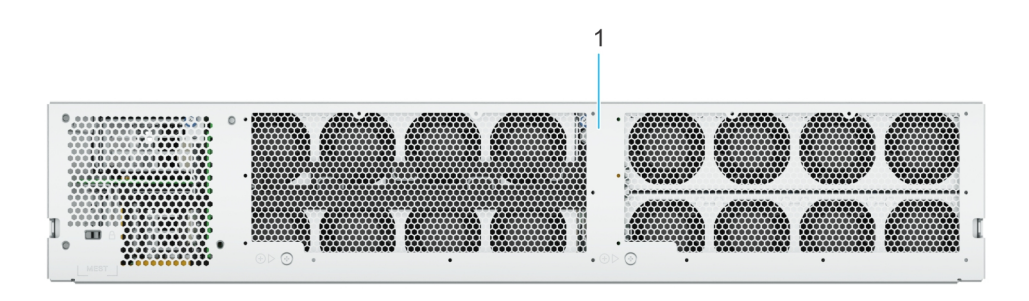

#### Table 2. Rear view of the system

| ltem | Ports, panels, or slots | s, panels, or slots Icon |                       |
|------|-------------------------|--------------------------|-----------------------|
| 1    | Rear cover              | N/A                      | Removable rear cover. |

## Power supply unit indicator codes

AC and DC power supply units (PSUs) have an illuminated translucent handle that serves as an indicator. The indicator shows if power is present or if a power fault has occurred.

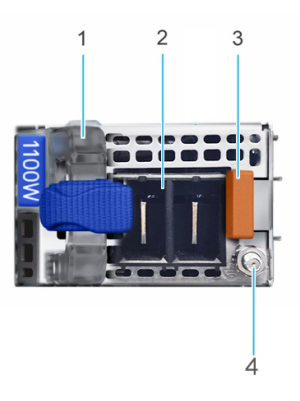

#### Figure 2. DC PSU status indicator

- 1. DC PSU handle
- 3. Release latch

- 2. Socket
- 4. Grounding stud

NOTE: For information about DC PSU cabling instructions, see the Cabling instructions for - (48 - 60) V DC power supply Tech sheet that is shipped with your DC PSU or go to https://www.dell.com/poweredgemanuals > XR Servers > PowerEdge XR8000r > Select This Product > Documentation > Manuals and Documents > Cabling instructions for - 48 - 60 V DC power supply.

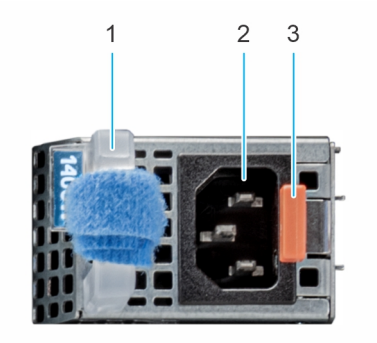

#### Figure 3. AC PSU status indicator

- 1. AC PSU handle
- 2. Socket
- 3. Release latch

#### Table 3. DC and AC PSU status indicator codes

| Power indicator codes          | Condition                                                                                                    |
|--------------------------------|----------------------------------------------------------------------------------------------------|
| Green                          | Indicates that a valid power source is connected to the PSU and the PSU is operational.                                                                                                    |
| Blinking amber                 | Indicates an issue with the PSU.                                                                                                    |
| Not powered on                 | Indicates that the power is not connected to the PSU.                                                                                                    |
| Blinking green                 | Indicates that the firmware of the PSU is being updated.<br>CAUTION: Do not disconnect the power cord or<br>unplug the PSU when updating firmware. If firmware<br>update is interrupted, the PSUs will not function.                                                                                                    |
| Blinking greens and powers off | <ul> <li>When hot-plugging a PSU, it blinks green five times at a rate of 4 Hz and powers off. This indicates a PSU mismatch due to efficiency, feature set, health status, or supported voltage.</li> <li>CAUTION: If two PSUs are installed, both the PSUs must have the same type of label; for example, Extended Power Performance (EPP) label. Mixing PSUs from previous generations of PowerEdge servers is not supported, even if the PSUs have the same power rating. This results in a PSU mismatch condition or failure to power on the system.</li> <li>CAUTION: If two PSUs are used, they must be of the same type and have the same maximum output power.</li> </ul> |
|                                | CAUTION: When correcting a PSU mismatch, replace<br>the PSU with the blinking indicator. Swapping the<br>PSU to make a matched pair can result in an error<br>condition and an unexpected system shutdown. To<br>change from a high output configuration to a low<br>output configuration or vice versa, you must power<br>off the system.                                                                                                    |
|                                | CAUTION: AC PSUs support both 240 V and 120<br>V input voltages except for Titanium PSUs, which<br>support only 240 V. When two identical PSUs receive<br>different input voltages, they can output different<br>wattages, and trigger a mismatch.                                                                                                    |

## Locating the Express Service Code and Service Tag

The unique Express Service Code and Service Tag are used to identify the system.

The information tag is installed vertically and can be found on the left side of the chassis in front view, it includes Express Service Tag label and QR code on left-hand side and Dell branding to the right-hand side of the information tag.

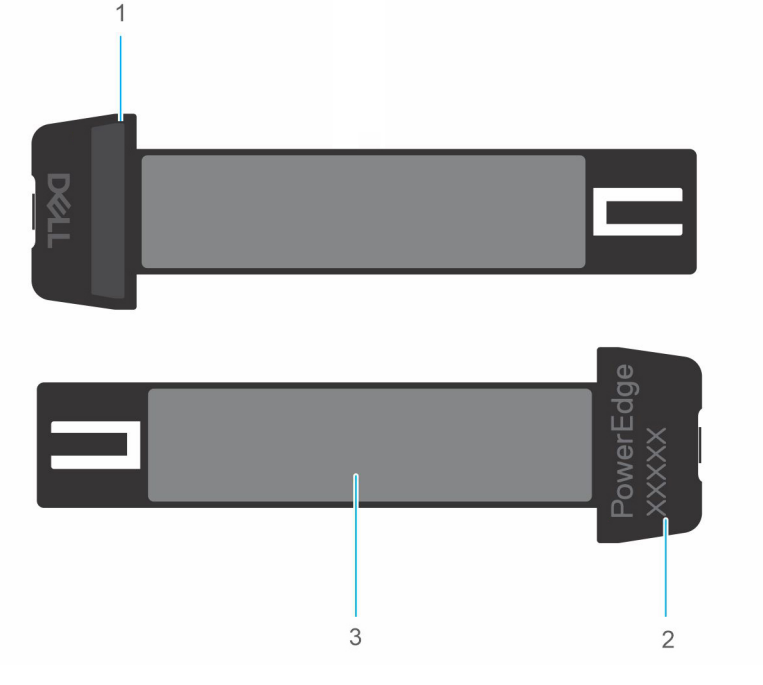

#### Figure 4. Locating the Service Tag of your system

- 1. Dell branding
- 2. PowerEdge model
- 3. Service Tag, Express Service Tag label, and QR code

The Mini Enterprise Service Tag (MEST) label is on the rear cover of the system. The MEST includes the Service Tag (ST), Express Service Code (Exp Svc Code), and Manufacture Date (Mfg. Date). The Exp Svc Code is used by Dell to route support calls to the appropriate personnel.

Alternatively, the Service Tag information is on a label on the left wall of the system.

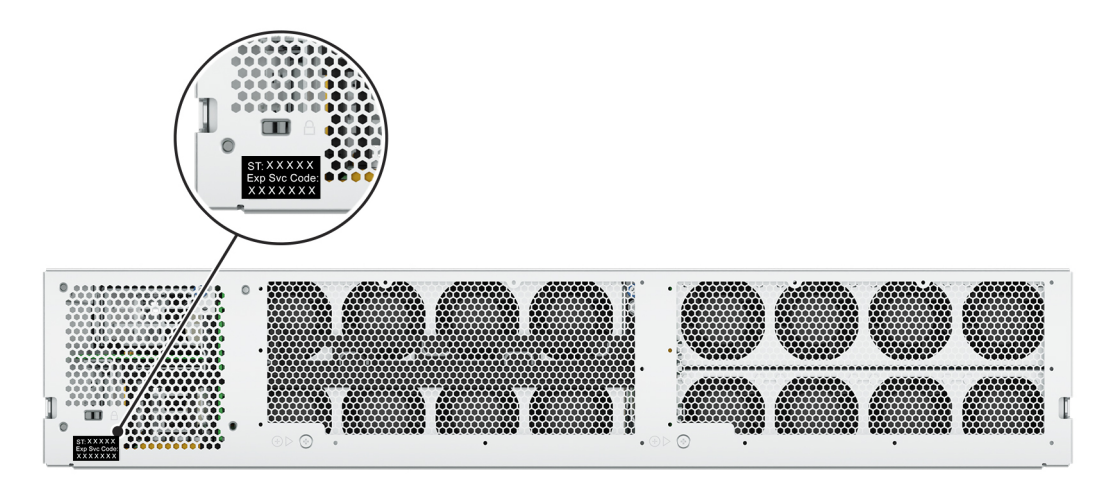

Figure 5. MEST label

## System information label

#### Figure 6. Mechanical overview, System tasks

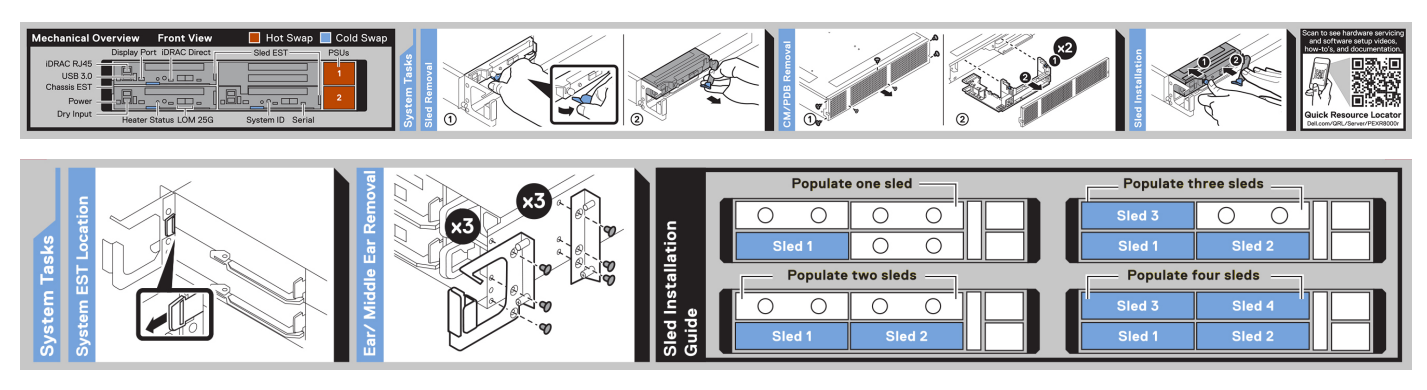

Figure 7. System tasks, Sled installation guide

## Rail sizing and rack compatibility matrix

For specific information about the rail solutions compatible with your system, see the *Dell Enterprise Systems Rail Sizing and Rack Compatibility Matrix* available at *Dell Enterprise Systems Rail Sizing and Rack Compatibility Matrix*.

The document provides the information that is listed below:

- Specific details about rail types and their functionalities.
- Rail adjustability range for various types of rack mounting flanges.
- Rail depth with and without cable management accessories.
- Types of racks that are supported for various types of rack mounting flanges.

Key factors governing proper rail selection include the following:

- Spacing between the front and rear mounting flanges of the rack.
- Type and location of any equipment that is mounted in the back of the rack such as power distribution units (PDUs).
- Overall depth of the rack.

The static rails offer a greater adjustability range and a smaller overall mounting footprint than the sliding rails because of their reduced complexity and lack of need for CMA support. The static rails support a wider variety of racks than the sliding rails. However, they do not support serviceability in the rack and are thus not compatible with the CMA. The static rails are also not compatible with SRB.

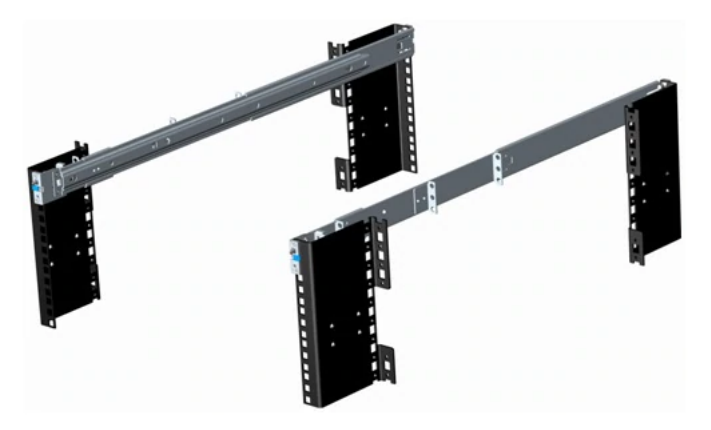

Figure 8. Static rails

### Static rails features summary

Static rails for 4-post and 2-post racks:

- Supports Stab-in installation of the chassis to the rails.
- Support tool-less installation in 19" EIA-310-E compliant square or unthreaded round hole 4-post racks including all generations of Dell racks.
- Support tooled installation in 19" EIA-310-E compliant threaded hole 4-post and 2-post racks.
- Support for tooled installation in Dell Titan or Titan-D rack.

(i) NOTE:

- Screws are not included with the static rail kit since racks are offered with various thread types. The screws are provided for mounting static rails in racks with threaded mounting flanges.
- Screw head diameter should be 10 mm or less.

#### Table 4. Rack Installation

| Options   | Links to document on Dell support site              | Document titles             |  |
|-----------|-----------------------------------------------------|-----------------------------|--|
| B31 Rails | PowerEdge Manuals> XR Servers><br>PowerEdge XR8000r | B31 Rack Installation Guide |  |

## 3

## **Technical specifications**

The technical and environmental specifications of your system are outlined in this section. **Topics:** 

- Chassis dimensions
- System weight
- PSU specifications
- Power module assembly
- PowerEdge XR sleds ports and connectors
- Environmental specifications

## **Chassis dimensions**

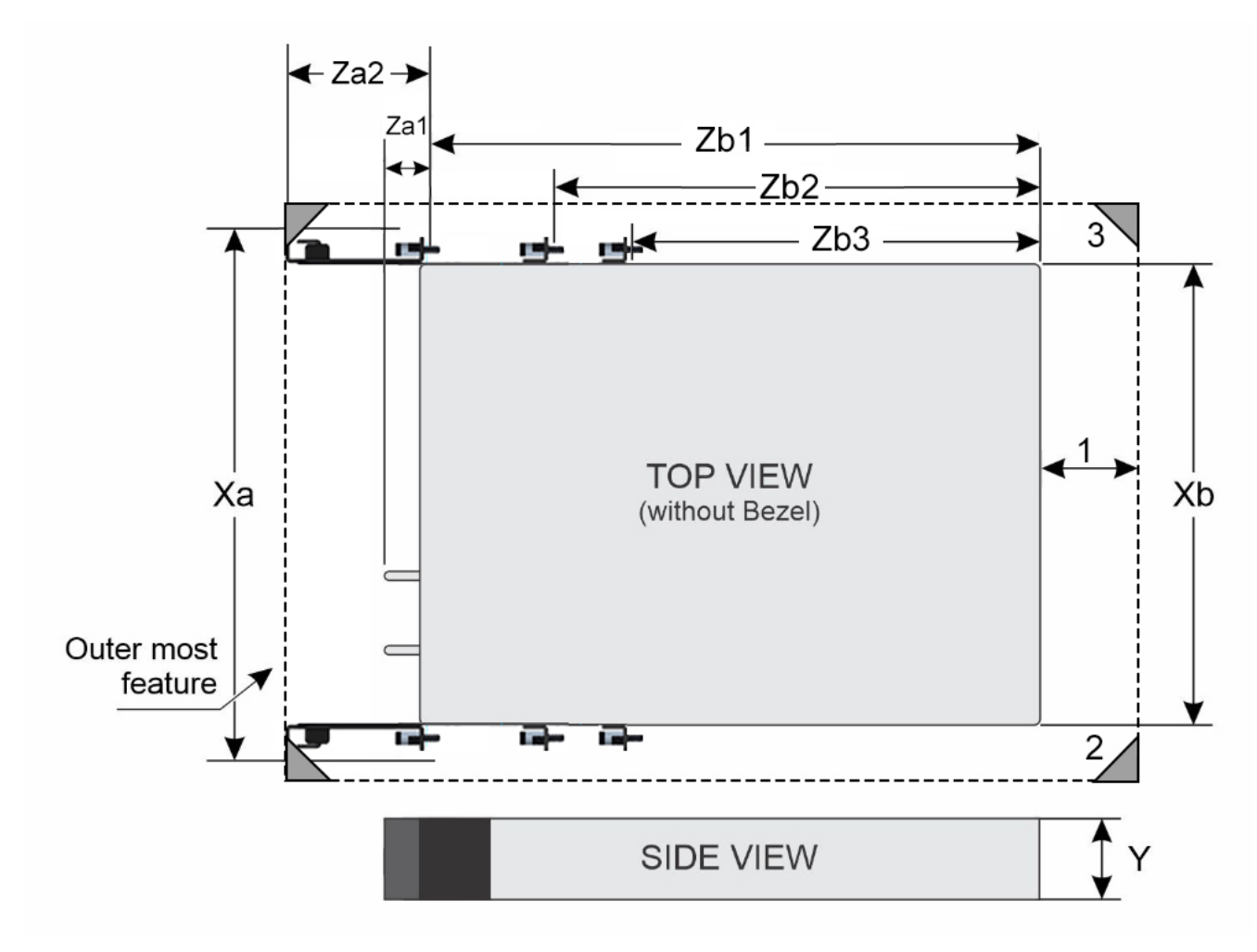

Figure 9. Chassis dimensions

#### Table 5. PowerEdge XR8000r chassis dimensions

| Xa                                                   | ХЬ                          | Y                            | Za1                         | Za2                                  | Zb1                      | Zb2                      | Zb3                      |
|------------------------------------------------------|-----------------------------|------------------------------|-----------------------------|--------------------------------------|--------------------------|--------------------------|--------------------------|
| 482 mm (18.97<br>inches) includes<br>rack mount ear. | 448 mm<br>(17.63<br>inches) | 87.05 mm<br>(3.42<br>inches) | 30.4 mm<br>(1.19<br>inches) | 89 mm (3.50<br>inches) with<br>cable | 423 mm (16.65<br>inches) | 343 mm (13.50<br>inches) | 293 mm (11.53<br>inches) |
|                                                      |                             |                              | supported                   | included                             |                          |                          |                          |

() NOTE: The XR8000r can support racks/cabinets with a minimum space of 30.4 mm between the front post of the rack and the inside surface of the rack door, without the included cable management kit. The minimum front space required might be limited by front cable bending. When using the included cable management kit, the XR8000r can support racks/cabinets with a minimum distance of 89 mm between the front post of the rack and the inside surface of the rack door. Other important parameters in the image are:

- 1. Minimum exhaust gap (between chassis rear and cabinet's rear door) required for thermal performance:
  - a. 50 mm minimum for ambient temperatures up to 55°C
  - **b.** 55 mm minimum for ambient temperatures 55 65°C
- 2. Four post rack.
- 3. 19-inch or 23-inch width cabinet boundary and 600 mm (23.62 inches) minimum cabinet depth.

## System weight

#### Table 6. PowerEdge XR8000r system weight

| System configuration                     | Maximum weight (with all drives/SSDs) |  |  |
|------------------------------------------|---------------------------------------|--|--|
| Weight of chassis without sleds          | 5.82 kg (12.8 pounds)                 |  |  |
| Weight of chassis with two XR8620t sleds | 18.52 kg (40.84 pounds)               |  |  |

#### Table 7. PowerEdge system weight handling recommendations

| Chassis weight        | Description                      |  |  |
|-----------------------|----------------------------------|--|--|
| 40 pounds - 70 pounds | Recommend two persons to lift.   |  |  |
| 70 pounds- 120 pounds | Recommend three persons to lift. |  |  |
| ≥ 121 pounds          | Recommend to use a server-lift.  |  |  |

(i) NOTE: If moving the chassis, it is recommended to remove all the sleds from the chassis.

## **PSU specifications**

The PowerEdge XR8000r system supports up to two AC or DC power supply units (PSUs).

#### Table 8. PSU specifications

| PSU             | Class        | Heat                   | Frequency | Voltage         | AC                     |                       | DC     | Current (A) |
|-----------------|--------------|------------------------|-----------|-----------------|------------------------|-----------------------|--------|-------------|
|                 |              | (maximum<br>) (BTU/hr) | (112)     |                 | High line<br>200–240 V | Low line<br>100–120 V |        |             |
| 1800 W<br>Mixed | Titaniu<br>m | 6750 BTU/<br>hr        | 50/60 Hz  | 200–240 V<br>AC | 1800 W                 | N/A                   | N/A    | 10 A        |
| Mode            |              | 6750 BTU/<br>hr        | N/A       | 240 V DC        | N/A                    | N/A                   | 1800 W | 8.2 A       |

| PSU             | Class        | ass Heat             | Frequency | requency Voltage<br>Hz) | AC                     | AC                    |        | Current (A) |
|-----------------|--------------|----------------------|-----------|-------------------------|------------------------|-----------------------|--------|-------------|
|                 |              | (maximum<br>(BTU/hr) | (Hz)      |                         | High line<br>200–240 V | Low line<br>100–120 V |        |             |
| 1400 W<br>Mixed | Platinu<br>m | 5250 BTU/<br>hr      | 50/60 Hz  | 100-240 V AC            | 1400 W                 | 1050 W                | N/A    | 12 A - 8 A  |
| Mode            |              | 5250 BTU/<br>hr      | N/A       | 240 V DC                | N/A                    | N/A                   | 1400 W | 6.6 A       |
| 1400 W<br>DC    | N/A          | 5310 BTU/<br>hr      | N/A       | -48—( -60) V            | N/A                    | N/A                   | 1400 W | 33.5 A      |
| 1100 W<br>DC    | N/A          | 4265 BTU/<br>hr      | N/A       | -48—( -60) V            | N/A                    | N/A                   | 1100 W | 27 A        |
| 800 W<br>DC     | N/A          | 3219 BTU/<br>hr      | N/A       | -48—( -60) V            | N/A                    | N/A                   | 800 W  | 20 A        |

#### Table 8. PSU specifications (continued)

(i) NOTE: To update PSU firmware successfully, it is necessary to have both PSUs installed in the chassis.

(i) NOTE: All PSUs come in Reverse Airflow (RAF) offerings (Reverse Airflow PSUs).

**NOTE:** This system is also designed to connect to the IT power systems with a phase-to-phase voltage not exceeding 240 V.

(i) NOTE: Heat dissipation is calculated using the PSU wattage rating.

NOTE: For information about DC PSU cabling instructions, see the Cabling instructions for - (48 - 60) V DC power supply Tech sheet that is shipped with your DC PSU or go to https://www.dell.com/poweredgemanuals > XR Servers > PowerEdge XR8000r > Select This Product > Documentation > Manuals and Documents > Cabling instructions for - 48 - 60 V DC power supply

**NOTE:** When selecting or upgrading the system configuration, to ensure optimum power utilization, verify the system power consumption with the Enterprise Infrastructure Planning Tool available at calc.

## Power module assembly

The Dell PowerEdge XR8000r has a power module assembly which consists of two power distribution boards (PDBs) and are connected to each other so either or both power supplies can power the whole chassis. The power distribution board (PDB) at the bottom also has chassis manager board to manage the chassis.

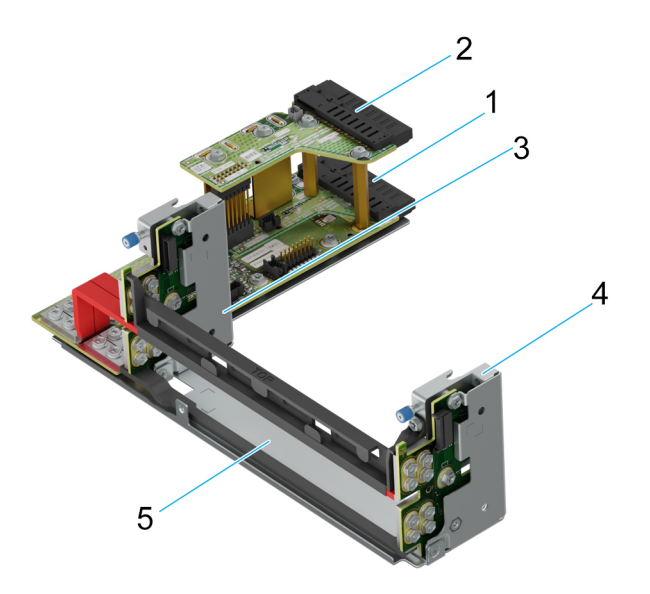

#### Figure 10. Power module assembly specifications

#### Table 9. Power module assembly

| ltem | Component                                                | Description                                                                                                    |  |
|------|----------------------------------------------------------|----------------------------------------------------------------------------------------------------|--|
| 1    | Power distribution board 2/ Chassis<br>Manager (PDB2/CM) | This is the power distribution board<br>which provides power to the chassis<br>components. The PSU 2 slot is on the<br>PDB 2. Chassis Manager (CM) is also<br>integrated on this board. |  |
| 2    | Power distribution board 1 (PDB1)                        | This is the power distribution board<br>which provides power to the chassis<br>components. The PSU 1 slot is on the<br>PDB 1.                                                           |  |
| 3    | Power Interposer Board (PIB)                             | The power interposer board (PIB) provides power to the 1U and 2U sleds.                                                                                                    |  |
| 4    | Power Interposer Board (PIB)                             | The power interposer board (PIB) provides power to the 1U and 2U sleds.                                                                                                    |  |
| 5    | Power module tray                                        | The power module tray houses the complete power module assembly.                                                                                                    |  |

## **PowerEdge XR sleds ports and connectors**

### PowerEdge XR8610t

#### Table 10. PowerEdge XR8610t externally accessible ports and connectors

| Connector     | Description                                                                                                    |
|---------------|----------------------------------------------------------------------------------------------------|
| USB ports and | One USB 3.0-compliant port on the front of the sled.     One Misse AB USB 2.0 compliant part for iDBAC Direct on the front of the sled. |
| CONTRECTORS   | One Micro-AB USB 2.0-compliant port for IDRAC Direct on the front of the sled.                                                          |
|               | One RJ45 port for IDRAC remote management (dedicated port only) on the front of the sied.                                               |
|               | One RJ45 with port for dry contact input connection.     One Mini DisplayBert on the front of the eled                                  |
|               | One Milli-DisplayFort on the front of the sieu.     Two (aptional) 25 ChE SEP 28 ambadded LAN on Matherboard (LOM) ports                |
|               | • Two (optional) 25 GbE SFF 26 embedded EAN on Motherboard (EOM) ports.                                                                 |

#### Table 10. PowerEdge XR8610t externally accessible ports and connectors

| Connector | Description                                    |
|-----------|------------------------------------------------|
|           | One Micro-USB connector for RS232 serial port. |

### PowerEdge XR8620t

#### Table 11. PowerEdge XR8620t externally accessible ports and connectors

#### Ports and connectors

- One USB 3.0-compliant port on the front of the sled.
- One dedicated micro USB 2.0-compliant port for iDRAC Direct on the front of the sled.
- One RJ45 port for iDRAC remote management (dedicated port only) on the front of the sled.
- One RJ45 port for dry contact input connection.
- One Mini-DisplayPort on the front of the sled.
- Two (optional) 25 GbE SFP 28 embedded LAN on Motherboard (LOM) ports.
- One Micro-USB connector for RS232 serial port.

### **Environmental specifications**

The PowerEdge XR8000r operates in these environmental categories: ASHRAE A2, NEBS3, GR3108C1+, GR3108C1-L and NEBS3-H.

**NOTE:** For additional information about environmental certifications, refer to the Product Environmental Datasheet located with the Documentation > Regulatory Information on Dell Support.

#### Table 12. Continuous operation specifications for ASHRAE A2

| Feature                                               | Allowable continuous operations                                                   |
|-------------------------------------------------------|-----------------------------------------------------------------------------------|
| Temperature range for altitudes <= 900 m (<= 2953 ft) | 10-35°C (50-95°F) with no direct sunlight on the equipment                        |
| Humidity percent range (non-condensing at all times)  | 8% RH with -12°C minimum dew point to 80% RH with 21°C (69.8°F) maximum dew point |
| Operational altitude de-rating                        | Maximum temperature is reduced by 1°C/300 m (1.8°F/984 Ft) above 900 m (2953 Ft)  |

#### Table 13. Continuous operation specifications for NEBS3

| Feature                                                  | Allowable continuous operations                                                      |
|----------------------------------------------------------|--------------------------------------------------------------------------------------|
| Temperature range for altitudes <= 900 m (<=<br>2953 ft) | -5° to 55°C (23 to 131°F) with no direct sunlight on the equipment                   |
| Humidity percent range (non-condensing at all times)     | 8% RH with -12°C minimum dew point to 90% RH with 24°C (75.2°F)<br>maximum dew point |
| Operational altitude de-rating                           | Maximum temperature is reduced by 1°C/80 m (1.8°F/263 Ft) above 900 m (2953 Ft)      |

#### Table 14. Continuous operation specifications for GR3108C1+

| Feature                                               | Allowable continuous operations                                                                            |
|-------------------------------------------------------|----------------------------------------------------------------------------------------------------|
| Temperature range for altitudes <= 900 m (<= 2953 ft) | -20° to $65^{\circ}$ C (-4 to 149°F) with no direct sunlight on the equipment. Cold boot support at - 20°C |
| Humidity percent range (non-condensing at all times)  | 8% RH with -12°C minimum dew point to 90% RH with 24°C (75.2°F) maximum dew point                          |
| Operational altitude de-rating                        | Maximum temperature is reduced by 1°C/58 m (1.8°F/190 Ft) above 900 m (2953 Ft)                            |

#### Table 15. Continuous operation specifications for GR3108C1-L

| Feature                                               | Allowable continuous operations                                                                  |
|-------------------------------------------------------|--------------------------------------------------------------------------------------------------|
| Temperature range for altitudes <= 900 m (<= 2953 ft) | -20° to 55°C (-4 to 131°F) with no direct sunlight on the equipment. Cold boot support at - 20°C |
| Humidity percent range (non-condensing at all times)  | 8% RH with -12°C minimum dew point to 90% RH with 24°C (75.2°F) maximum dew point                |
| Operational altitude de-rating                        | Maximum temperature is reduced by 1ºC/80 m (1.8ºF/263 Ft) above 900 m (2953 Ft)                  |

#### Table 16. Continuous operation specifications for NEBS3-H

| Feature                                               | Allowable continuous operations                                                   |
|-------------------------------------------------------|-----------------------------------------------------------------------------------|
| Temperature range for altitudes <= 900 m (<= 2953 ft) | -5° to 65°C (23 to 149°F) with no direct sunlight on the equipment                |
| Humidity percent range (non-condensing at all times)  | 8% RH with -12°C minimum dew point to 90% RH with 24°C (75.2°F) maximum dew point |
| Operational altitude de-rating                        | Maximum temperature is reduced by 1°C/58 m (1.8°F/190 Ft) above 900 m (2953 Ft)   |

## Table 17. Common environmental specifications for ASHRAE A2, NEBS3, GR3108C1+, GR3108C1-L and NEBS3-H

| Feature                                                                     | Allowable continuous operations                                                                                                  |
|-----------------------------------------------------------------------------|----------------------------------------------------------------------------------------------------|
| Maximum temperature gradient (applies to both operation and non-operation). | 20°C in an hour* (36°F in an hour) and 5°C in 15 minutes (9°F in 15 minutes), 5°C in an hour* (9°F in an hour) for tape hardware |
| Non-operational temperature limits                                          | -40 to 65°C (-40 to 149°F).                                                                                                    |
| Non-operational humidity limits (Non-<br>Condensing at all times)           | 5% to 95%RH with 27°C (80.6°F) maximum dew point                                                                                 |
| Maximum non-operational altitude                                            | 12,000 meters (39,370 feet)                                                                                                    |
| Maximum operational altitude                                                | 3,050 meters (10,006 feet)                                                                                                    |

#### Table 18. Maximum vibration specifications

| Maximum vibration | Specifications                                                                 |
|-------------------|--------------------------------------------------------------------------------|
| Operating         | 0.21 G <sub>rms</sub> at 5 Hz to 500 Hz (all operation orientations)           |
| Storage           | 1.88 G <sub>rms</sub> at 10 Hz to 500 Hz for 15 minutes (all six sides tested) |

#### Table 19. Maximum shock pulse specifications

| Maximum shock pulse | Specifications                                                                                                    |
|---------------------|----------------------------------------------------------------------------------------------------|
| Operating           | Six consecutively executed shock pulses in the positive and negative x, y, and z axis of 6 G for up to 11 ms (4 pulse on each side on the system)   |
| Storage             | Six consecutively executed shock pulses in the positive and negative x, y, and z axis (one pulse on each side of the system) of 71 G for up to 2 ms |

### **Environmental considerations**

The PowerEdge system is targeted for edge deployments and it meets all the additional standards for thermal, shock, and vibration parameters.

#### Table 20. Environmental considerations

| Industry       | Configuration             | Description                                                                                                    |
|----------------|---------------------------|----------------------------------------------------------------------------------------------------|
| Telco          | GR-1089-CORE              | Electromagnetic Compatibility and Electrical Safety – Generic Criteria for Network Telecommunications Equipment                                                  |
|                | GR-63-CORE                | NEBS Requirements: Physical Protection                                                                                                    |
|                | SR-3580 (NEBS<br>Level 3) | NEBS Criteria Levels                                                                                                    |
|                | GR-3108-CORE<br>(Class 1) | Network Equipment in the Outside Plant (OSP). An exception is made for cold boot at +5C instead of -5C for systems without the Heater Manager subsystem enabled. |
| Military       | N/A                       |                                                                                                    |
| Marine         | N/A                       |                                                                                                    |
| Power Industry | N/A                       |                                                                                                    |
| Safety         | N/A                       | LDV, IEC/EN, CFR, CSA                                                                                                    |
| EMC            | N/A                       | EN, CISPR, ES, DTAG, CFR, ICES, VCCI                                                                                                    |
| EMV            | N/A                       | RoHS, WEEE, EN, ECE                                                                                                    |

#### Particulate and gaseous contamination specifications

The following table defines the limitations that help avoid any equipment damage or failure from particulates and gaseous contamination. If the levels of particulates or gaseous pollution exceed the specified limitations and result in equipment damage or failure, you may must rectify the environmental conditions. Remediation of environmental conditions is the responsibility of the customer.

#### **Table 21. Particulate contamination specifications**

| Particulate contamination | Specifications                                                                                                    |
|---------------------------|----------------------------------------------------------------------------------------------------|
| Conductive dust           | Air must be free of conductive dust, zinc whiskers, or other conductive particles.  (i) NOTE: This condition applies to data center and non-data center environments.                                                                                        |
| Corrosive dust            | <ul> <li>Air must be free of corrosive dust.</li> <li>Residual dust present in the air must have a deliquescent point less than 60% relative humidity.</li> <li>(i) NOTE: This condition applies to data center and non-data center environments.</li> </ul> |

#### Table 22. Gaseous contamination specifications

| Gaseous contamination        | Specifications                                             |
|------------------------------|------------------------------------------------------------|
| Copper coupon corrosion rate | <300 Å/month per Class G1 as defined by ANSI/ISA71.04-2013 |
| Silver coupon corrosion rate | <200 Å/month as defined by ANSI/ISA71.04-2013              |

### Environmental Requirements for installing XR8000

A proper installation of XR8000 protects the system and its components from damage that is caused by external environmental conditions. So, to ensure normal operation and avoid any unplanned downtime and maintenance activity it is highly imperative that there is a proper planning and preparation of the site before installing the XR8000. Also, it is to be noted that the same site sanity must be maintained during the entire life cycle of the XR8000 server to ensure smooth operations.

General guidelines for maintaining the XR8000:

- 1. It is recommended to keep the system from heat sources and obstructions blocking the airflow.
- 2. It is recommended not to allow spillage of liquid into the system and not to operate when the system is wet.
- 3. If there are any openings in the system, it is recommended not to insert any objects into those points.
- 4. It is highly advised not to tamper and modify any power cables or PSUs as it could potentially damage the systems.

Site Planning Recommendation:

- 1. The site should have proper cooling facilities to take care of the operating temperature range of the server.
- 2. The rack or cabinet where the server is going to be installed should have adequate space for cable routing.
- 3. The Rack or cabinet should have enough strength to hold the weight of the server.
- **4.** For Conductive dust, the air must be free of conductive dust, zinc whiskers, or other conductive particles. This protects the system from any contamination.
- For corrosive dust, the air must be free from any corrosive dust and the Residual dust present in the air must have a deliquescent point less than 60% relative humidity. Note this condition applies for both data center and non-data center environments.
- 6. The system is best found to operate at -5C to 55C and for some conditions from -20C to 65C, so the site conditions could maintain the optimum operating condition.
- 7. For protection of the system from humidity it is expected to have an environment with a humidity percent range of 8% RH with -12°C minimum dew point to 80% RH with 21°C (69.8°F) maximum dew point.
- 8. For seismic zones , the maximum operating vibration is 0.21 G <sub>rms</sub> at 5 Hz to 500 Hz (all operation orientations).

### **Thermal restriction matrix**

### XR8610t Sled

#### Table 23. XR8610t Thermal Restriction - CPU and Memory

|        | Config                       | Thermal Restriction  |                  |           |  |
|--------|------------------------------|----------------------|------------------|-----------|--|
| An     | nbient Temperature           | ASHARE A2 (Max 35°C) | NEBS3 (Max 55°C) |           |  |
| CPU    | Intel® Xeon® Gold 4514Y 150W |                      | Supported        | Supported |  |
|        | Intel® Xeon® Gold 6433N      | 205W                 | Supported        | Supported |  |
|        | Intel® Xeon® Gold 6423N      | 195W                 | Supported        | Supported |  |
|        | Intel® Xeon® Gold 6403N      | 185W                 | Supported        | Supported |  |
| CFU    | Intel® Xeon® Gold 4510       | 150 W                | Supported        | Supported |  |
|        | Intel® Xeon® Gold 5423N      | 145 W                | Supported        | Supported |  |
|        | Intel® Xeon® Gold 4509Y      | 125 W                | Supported        | Supported |  |
|        | Intel® Xeon® Gold 6438N      | 205W                 | Supported        | Supported |  |
| CPU    | Intel® Xeon® Gold 6421N      | 185W                 | Supported        | Supported |  |
|        | Intel® Xeon® Gold 5411N 165W |                      | Supported        | Supported |  |
|        | DDR5 RDIMM 4800 MT           | /s 64G               | Supported        | Supported |  |
|        | DDR5 RDIMM 4800 MT           | /s 32G               | Supported        | Supported |  |
|        | DDR5 RDIMM 4800 MT.          | /s 16G               | Supported        | Supported |  |
| Memory | DDR5 RDIMM 5600 MT           | /s 96G               | Supported        | Supported |  |
|        | DDR5 RDIMM 5600 MT           | /s 64G               | Supported        | Supported |  |
|        | DDR5 RDIMM 5600 MT           | /s 32G               | Supported        | Supported |  |
|        | DDR5 RDIMM 5600 MT           | /s 16G               | Supported        | Supported |  |

(i) NOTE: Do not perform a cold startup below 5°C.

(i) NOTE: 5600 RDIMM thermal qualification with limited speed 4000MT~4800MT which depends on CPU SKU from support list.

|         | Cor          | nfig       |       | Thermal Re           | striction        |
|---------|--------------|------------|-------|----------------------|------------------|
|         | Ambient Te   | emperature |       | ASHARE A2 (Max 35°C) | NEBS3 (Max 55°C) |
|         | Micron 7400  | 2280       | 480G  | Supported            | Supported        |
|         | Hynix PE8010 | 2280       | 800G  | Supported            | Supported        |
| Manajaj |              | 2280       | 960G  | Supported            | Supported        |
| BOSS-N1 | Micron 7450  | 2280       | 480G  | Supported            | Supported        |
| M2 2280 |              | 2280       | 960G  | Supported            | Supported        |
|         |              | 2280       | 480G  | Supported            | Supported        |
|         | Hynix PE9010 | 2280       | 960G  | Supported            | Supported        |
|         |              | 2280       | 1.92T | Supported            | Supported        |

#### Table 24. XR8610t Thermal Restriction - Raid Controller and Storage

#### Table 25. XR8610t Thermal Restriction - Commodities

| Config              | Thermal Restriction                   |  |  |  |  |  |
|---------------------|---------------------------------------|--|--|--|--|--|
| Ambient Temperature | ASHARE A2 (Max 35°C) NEBS3 (Max 55°C) |  |  |  |  |  |
| PCIe Card           | Non-Dell PCIe cards are not supported |  |  |  |  |  |
| PSU                 | Dual PSUs are required for NEBS3      |  |  |  |  |  |

#### Table 26. XR8610t Thermal Restriction - RAN DPU

| Sled Config                                  | XR8620t Thermal Restriction |            |  |  |  |  |
|----------------------------------------------|-----------------------------|------------|--|--|--|--|
|                                              | ASHRAE A2                   | NEBS3      |  |  |  |  |
| Ambient Temperature                          | (Max 35°C)                  | (Max 55°C) |  |  |  |  |
| Qualcomm X100 DPU                            | Supported                   | Supported  |  |  |  |  |
| Dell 100GbE QSFP28 DPU                       | Supported                   | Supported  |  |  |  |  |
| Nokia Cloud RAN SmartNIC 2x QSFP56-DD<br>DPU | Supported                   | Supported  |  |  |  |  |

() NOTE: Do not perform a cold startup below 5°C.

### XR8620t sled

#### Table 27. XR8620t Thermal Restriction - CPU and Memory

|                     | Sled Config                      |             | XR8620t Thermal Restriction |                                                |           |                       |                         |  |  |  |
|---------------------|----------------------------------|-------------|-----------------------------|------------------------------------------------|-----------|-----------------------|-------------------------|--|--|--|
| Ambient Temperature |                                  |             | ASHRAE A2<br>(Max 35°C)     | ASHRAE A2 NEBS3 GR<br>(Max 35°C) (Max 55°C) (M |           | NEBS3-H<br>(Max 65°C) | GR3108C1+<br>(Max 65°C) |  |  |  |
|                     |                                  | (1111/00/0) |                             |                                                |           |                       |                         |  |  |  |
| CPU                 | Intel® Xeon®<br>Gold 4514Y       | 150W        | Supported                   | Supported Supported                            |           | Not Supported         | Not Supported           |  |  |  |
|                     | Intel® Xeon®<br>Gold 6433N 2     |             | Supported                   | Supported                                      | Supported | Not Supported         | Not Supported           |  |  |  |
| GEO                 | Intel® Xeon®<br>Gold 6423N 195 W |             | Supported                   | Supported                                      | Supported | Supported             | Supported               |  |  |  |

|                     | Sled Config                 |            |            | XR862               | Ot Thermal Rest | triction      |               |
|---------------------|-----------------------------|------------|------------|---------------------|-----------------|---------------|---------------|
| Ambient Temperature |                             | ASHRAE A2  | NEBS3      | GR3108C1-L          | NEBS3-H         | GR3108C1+     |               |
|                     |                             | (Max 35°C) | (Max 55°C) | (Max 55°C)          | (Max 65°C)      | (Max 65°C)    |               |
|                     | Intel® Xeon®<br>Gold 6403N  | 185 W      | Supported  | Supported           | Supported       | Supported     | Supported     |
|                     | Intel® Xeon®<br>Gold 4510   | 150 W      | Supported  | Supported           | Supported       | Supported     | Supported     |
|                     | Intel® Xeon®<br>Gold 5423N  | 145 W      | Supported  | Supported           | Supported       | Supported     | Supported     |
|                     | Intel® Xeon®<br>Gold 4509Y  | 125 W      | Supported  | Supported           | Supported       | Supported     | Supported     |
|                     | Intel® Xeon®<br>Gold 6438N  | 205W       | Supported  | Supported           | Supported       | Not Supported | Not Supported |
| CPU                 | Intel® Xeon®<br>Gold 6421N  | 185W       | Supported  | Supported           | Supported       | Supported     | Supported     |
|                     | Intel® Xeon®<br>Gold 5411N  | 165W       | Supported  | Supported           | Supported       | Supported     | Supported     |
|                     | DDR5 RDIMM 4800<br>MT/s 64G |            | Supported  | Supported           | Supported       | Not Supported | Not Supported |
|                     | DDR5 RDIMM<br>MT/s 320      | 4800<br>G  | Supported  | Supported           | Supported       | Supported     | Supported     |
|                     | DDR5 RDIMM<br>MT/s 160      | 4800<br>3  | Supported  | Supported           | Supported       | Supported     | Supported     |
| Memory              | DDR5 RDIMM<br>MT/s 960      | 5600<br>G  | Supported  | d Supported Support |                 | Not Supported | Not Supported |
|                     | DDR5 RDIMM<br>MT/s 640      | 5600<br>3  | Supported  | Supported           | Supported       | Not Supported | Not Supported |
|                     | DDR5 RDIMM<br>MT/s 320      | 5600<br>3  | Supported  | Supported           | Supported       | Supported     | Supported     |
|                     | DDR5 RDIMM<br>MT/s 160      | 5600       | Supported  | Supported           | Supported       | Supported     | Supported     |

#### Table 27. XR8620t Thermal Restriction - CPU and Memory (continued)

(i) NOTE: Heater Manager subsystem is required for "GR3108C1L" and "GR3108C1+" environment class.

(i) NOTE: Heater Manager subsystem is required for system to perform a cold startup below 5°C.

(i) NOTE: 5600 RDIMM thermal qualification with limited speed 4000MT~4800MT which depends on CPU SKU from support list.

#### Table 28. XR8620t Thermal Restriction - Raid Controller and Storage(ROR-N1)

| Sled Config         |              |      |                               | XR8620t Thermal Restriction |                                 |                          |                            |                  |  |
|---------------------|--------------|------|-------------------------------|-----------------------------|---------------------------------|--------------------------|----------------------------|------------------|--|
| Ambient Temperature |              |      | ASHRAE<br>A2<br>(Max<br>35°C) | NEBS3<br>(Max<br>55°C)      | GR3108C1-<br>L<br>(Max<br>55°C) | NEBS3-H<br>(Max<br>65°C) | GR3108C1+<br>(Max<br>65°C) |                  |  |
|                     | Micron 7400  | 2280 | 480G                          | Supported                   | Supported                       | Supported                | Supported                  | Supported        |  |
| ROR-N1              | Hynix PE8010 | 2280 | 800G                          | Supported                   | Supported                       | Supported                | Not<br>Supported           | Not<br>Supported |  |

| Sled Config          |              |       |               | XR8620t Thermal Restriction |               |                |                  |                  |  |
|----------------------|--------------|-------|---------------|-----------------------------|---------------|----------------|------------------|------------------|--|
|                      |              |       |               | ASHRAE<br>A2                | NEBS3         | GR3108C1-<br>L | NEBS3-H          | GR3108C1+        |  |
| Ambient Temperature  |              |       | (Max<br>35°C) | (Max<br>55°C)               | (Max<br>55°C) | (Max<br>65°C)  | (Max<br>65°C)    |                  |  |
|                      |              | 2280  | 960G          | Supported                   | Supported     | Supported      | Not<br>Supported | Not<br>Supported |  |
|                      |              | 22110 | 1.92T         | Supported                   | Supported     | Supported      | Not<br>Supported | Not<br>Supported |  |
|                      | Micron 7450  | 2280  | 480G          | Supported                   | Supported     | Supported      | Supported        | Supported        |  |
| M2<br>2280/221<br>10 |              | 2280  | 960G          | Supported                   | Supported     | Supported      | Not<br>Supported | Not<br>Supported |  |
|                      |              | 2280  | 480G          | Supported                   | Supported     | Supported      | Supported        | Supported        |  |
|                      | Hynix PE9010 | 2280  | 960G          | Supported                   | Supported     | Supported      | Not<br>Supported | Not<br>Supported |  |
|                      |              | 2280  | 1.92T         | Supported                   | Supported     | Supported      | Not<br>Supported | Not<br>Supported |  |

#### Table 28. XR8620t Thermal Restriction - Raid Controller and Storage(ROR-N1) (continued)

(i) NOTE: Heater Manager subsystem is required for "GR3108C1L" and "GR3108C1+" environment class.

#### Table 29. XR8620t Thermal Restriction - Raid Controller and Storage(Non-Raid Riser)

|                   | Sled         | Config     |       | XR8620t Thermal Restriction   |                        |                                 |                          |                            |  |
|-------------------|--------------|------------|-------|-------------------------------|------------------------|---------------------------------|--------------------------|----------------------------|--|
|                   | Ambient T    | emperature |       | ASHRAE<br>A2<br>(Max<br>35°C) | NEBS3<br>(Max<br>55°C) | GR3108C1-<br>L<br>(Max<br>55°C) | NEBS3-H<br>(Max<br>65°C) | GR3108C1+<br>(Max<br>65°C) |  |
| -                 |              | 2280       | 480G  | Supported                     | Supported              | Supported                       | Supported                | Supported                  |  |
|                   | Micron 7400  | 2280       | 800G  | Supported                     | Supported              | Supported                       | Not<br>Supported         | Not<br>Supported           |  |
|                   | Hynix PE8010 | 2280       | 960G  | Supported                     | Supported              | Supported                       | Not<br>Supported         | Not<br>Supported           |  |
| Non-Raid<br>Riser |              | 22110      | 1.92T | Supported                     | Supported              | Supported                       | Not<br>Supported         | Not<br>Supported           |  |
| M2                |              | 2280       | 480G  | Supported                     | Supported              | Supported                       | Supported                | Supported                  |  |
| 2280/221<br>10    | Micron 7450  | 2280       | 960G  | Supported                     | Supported              | Supported                       | Not<br>Supported         | Not<br>Supported           |  |
|                   |              | 2280       | 480G  | Supported                     | Supported              | Supported                       | Supported                | Supported                  |  |
|                   | Hynix PE9010 | 2280       | 960G  | Supported                     | Supported              | Supported                       | Not<br>Supported         | Not<br>Supported           |  |
|                   |              | 2280       | 1.92T | Supported                     | Supported              | Supported                       | Not<br>Supported         | Not<br>Supported           |  |

(i) NOTE: Heater Manager subsystem is required for "GR3108C1L" and "GR3108C1+" environment class.

|                    | Sled                           | Config     |               | XR8620t Thermal Restriction |               |                    |                  |                   |
|--------------------|--------------------------------|------------|---------------|-----------------------------|---------------|--------------------|------------------|-------------------|
|                    | Ambient T                      | emperature |               | ASHRAE<br>A2                | NEBS3<br>(Max | GR3108C1-<br>L     | NEBS3-H<br>(Max  | GR3108C1+<br>(Max |
|                    |                                |            | (Max<br>35°C) | 5 <sup>5</sup> °C)          | (Max<br>55°C) | 6 <sup>5</sup> °C) | 65°C)            |                   |
|                    | Micron 7400                    | 2280       | 480G          | Supported                   | Supported     | Not<br>Supported   | Supported        | Not<br>Supported  |
|                    | Hynix<br>PE8010                | 2280       | 800G          | Supported                   | Supported     | Not<br>Supported   | Not<br>Supported | Not<br>Supported  |
|                    |                                | 2280       | 960G          | Supported                   | Supported     | Not<br>Supported   | Not<br>Supported | Not<br>Supported  |
| Mancini<br>BOSS-N1 | Micron 7450<br>Hynix<br>PE9010 | 2280       | 480G          | Supported                   | Supported     | Not<br>Supported   | Not<br>Supported | Not<br>Supported  |
| M2 2280            |                                | 2280       | 960G          | Supported                   | Supported     | Not<br>Supported   | Not<br>Supported | Not<br>Supported  |
|                    |                                | 2280       | 480G          | Supported                   | Supported     | Not<br>Supported   | Not<br>Supported | Not<br>Supported  |
|                    |                                | 2280       | 960G          | Supported                   | Supported     | Not<br>Supported   | Not<br>Supported | Not<br>Supported  |
|                    |                                | 2280       | 1.92T         | Supported                   | Supported     | Not<br>Supported   | Not<br>Supported | Not<br>Supported  |

#### Table 30. XR8620t Thermal Restriction - Raid Controller and Storage(Mancini BOSS-N1)

(i) NOTE: Heater Manager subsystem is required for "GR3108C1L" and "GR3108C1+" environment class.

#### Table 31. XR8620t Thermal Restriction - GPU/RAN DPU

| Sled Config                                     | XR8620t Thermal Restriction |            |                  |                  |                  |
|-------------------------------------------------|-----------------------------|------------|------------------|------------------|------------------|
| Ambient Temperature                             | ASHRAE A2                   | NEBS3      | GR3108C1-L       | NEBS3-H          | GR3108C1+        |
|                                                 | (Max 35°C)                  | (Max 55°C) | (Max 55°C)       | (Max 65°C)       | (Max 65°C)       |
| NVIDIA GPU L4                                   | Supported                   | Supported  | Not<br>Supported | Not<br>Supported | Not<br>Supported |
| Qualcomm X100 DPU                               | Supported                   | Supported  | Not<br>Supported | Not<br>Supported | Not<br>Supported |
| Dell 100GbE QSFP28 DPU                          | Supported                   | Supported  | Not<br>Supported | Not<br>Supported | Not<br>Supported |
| Nokia Cloud RAN<br>SmartNIC 2x QSFP56-DD<br>DPU | Supported                   | Supported  | Not<br>Supported | Not<br>Supported | Not<br>Supported |

#### Table 32. XR8620t Thermal Restriction - Commodities

| Sled Config                            | XR8620t Thermal Restriction                                                                                                    |            |            |            |            |
|----------------------------------------|----------------------------------------------------------------------------------------------------|------------|------------|------------|------------|
| Ambient Temperature                    | ASHRAE A2                                                                                                    | NEBS3      | GR3108C1-L | NEBS3-H    | GR3108C1+  |
|                                        | (Max 35°C)                                                                                                    | (Max 55°C) | (Max 55°C) | (Max 65°C) | (Max 65°C) |
| PCle Card                              | <ul> <li>Above 55°C only PCIe cards with Extended Operating Temperature (EOT) Range is supported for "NEBS3-H" &amp; "GR3108C1+".</li> <li>Non-Dell PCIe cards are not supported.</li> </ul> |            |            |            |            |
| Active Optical Cables/<br>Transceivers | <ul> <li>Optic cables / transceivers with 70C spec is not supported for "NEBS3-H" &amp; "GR3108C1+".</li> <li>Optic cables / transceivers with 85C spec can support up to 65°C.</li> </ul>   |            |            |            |            |

#### Table 32. XR8620t Thermal Restriction - Commodities (continued)

| Sled Config         | XR8620t Thermal Restriction |                                                                    |                         |              |            |
|---------------------|-----------------------------|--------------------------------------------------------------------|-------------------------|--------------|------------|
| Ambient Temperature | ASHRAE A2                   | NEBS3                                                              | GR3108C1-L              | NEBS3-H      | GR3108C1+  |
|                     | (Max 35°C)                  | (Max 55°C)                                                         | (Max 55°C)              | (Max 65°C)   | (Max 65°C) |
|                     |                             | •                                                                  | Dual PSUs are required. |              |            |
| PSU                 | -                           | Only eTemp range PSU is supported for NEBS3-H, GR310     GR3108C1+ |                         | R3108C1L and |            |

(i) NOTE: Heater Manager subsystem is required for "GR3108C1L" and "GR3108C1+" environment class.

### XR8610t- Other Restrictions

- Hot-swap fans are not supported.
- Minimum cold boot temperature +5°C.
- Do not perform a cold startup below 5°C.
- DIMM Blank is required in empty slots.
- Sled blank is required in empty slots.
- PCIE blank is required in empty slot (slot 1).
- PSU blank is required in empty slots.

### XR8620t- Other Restrictions

- Hot-swap fans are not supported.
- Minimum cold boot temperature +5°C w/o Heater Manager subsystem.
- Minimum cold boot temperature -20°C with Heater Manager subsystem.
- Dual PSUs are required while ambient  $\geq$  55°C.
- Only PSU with eTemp range is supported for NEBS3 H, GR3108C1 L & GR3108C1+ environment class.
- Non-Dell PCIe Cards are not supported.
- DIMM Blank is required in empty slots.
- Sled blank is required in empty slots.
- PCIE blank is required in empty slots for slot-1&2.
- PCIE blank is required in empty slot for slot-3.
- PSU blank is required in empty slot.
- Heater Module is not supported with Intel Ethernet 100G 2P E810-2C.

#### Heater Manager subsystem

- Telco systems are deployed in remote locations where the systems need to operate in extended (-20C to 39 65C) or extreme (-20C to 55C) temperature ranges. As many of the hardware components (such as iDRAC, 40 CPU, DIMM, SSD, etc.) used in the system cannot operate below 0C, the system needs to be pre-heated to above 5C before the system can power on Heater Manager subsystem (HM) will pre-heat the system, make sure all the heater zones (9 zones total) are above 5C. The HM will heat the system as needed such that the temperature of all zones will be above 5C
- Heater Manager subsystem (HM) is only supported in 2U XR8620t.
- Heater Manager subsystem (HM) heating from -20C to system start booting: ~4 minutes
- The max power draw per 2U HM sled is about 750W during the preheat process

## Installing and removing system components

#### **Topics:**

- Safety instructions
- Before working inside your system
- After working inside your system
- Recommended tools
- XR8000r chassis
- Rear cover
- Power module assembly
- Power supply unit
- Cable Routing Procedure

## Safety instructions

- CAUTION: Many repairs may only be done by a certified service technician. You should only perform troubleshooting and simple repairs as authorized in your product documentation, or as directed by the online or telephone service and support team. Damage due to servicing that is not authorized by Dell is not covered by your warranty. Read and follow the safety instructions that are shipped with your product.
- (i) **NOTE:** It is recommended that you always use an antistatic mat and antistatic strap while working on components inside the system.

## Before working inside your system

#### Prerequisites

Follow the safety guidelines listed in the Safety instructions.

#### Steps

- 1. Disconnect the system from the electrical outlet and disconnect the peripherals.
- If applicable, remove the system from the rack.
   For more information, see the *Rail Installation Guide* relevant to your rail solutions at PowerEdge manuals.

## After working inside your system

#### Prerequisites

Follow the safety guidelines listed in Safety instructions.

#### Steps

- If applicable, install the system into the rack.
   For more information, see the *Rail Installation Guide* relevant to your system at PowerEdge Manuals.
- 2. Reconnect the peripherals and connect the system to the electrical outlet, and then power on the system.

## **Recommended tools**

You may need some or all of the following tools to perform the removal and installation procedures:

You need the following tools to assemble the cables for a DC power supply unit:

- AMP 90871-1 hand-crimping tool or equivalent
- Tyco Electronics 58433-3 or equivalent
- Wire-stripper pliers to remove insulation from size 10 AWG solid or stranded, insulated copper wire
  - (i) NOTE: Use alpha wire part number 3080 or equivalent (65/30 stranding).

NOTE: For information about DC PSU cabling instructions, see the Cabling instructions for - (48 - 60) V DC power supply Tech sheet that is shipped with your DC PSU or go to https://www.dell.com/poweredgemanuals > XR Servers > PowerEdge XR8000r > Select This Product > Documentation > Manuals and Documents > Cabling instructions for - 48 - 60 V DC power supply

## XR8000r chassis

### Removing a sled blank

#### Prerequisites

Follow the safety guidelines listed in Safety instructions.

#### Steps

Pull the sled blank to remove it from the enclosure.

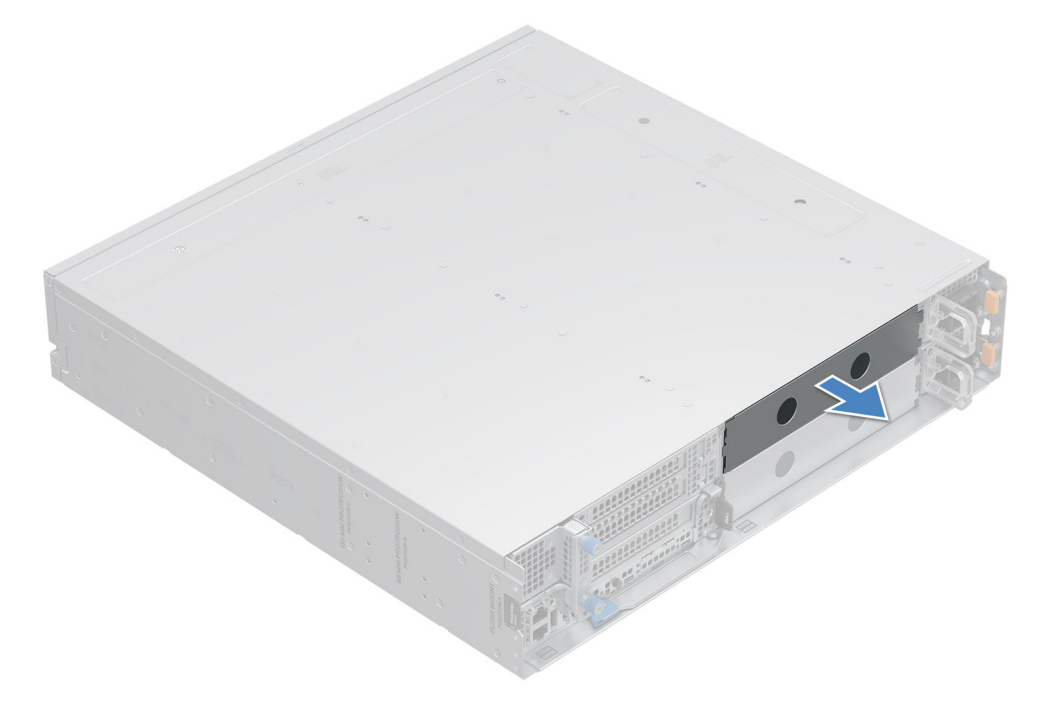

#### Figure 11. Removing a sled blank

#### Next steps

or sled blank.

### Installing a sled blank

#### Prerequisites

Follow the safety guidelines listed in Safety instructions.

#### Steps

- 1. Align the sled blank with the bay of the chassis.
- 2. Insert and push the sled blank, until it locks into place.

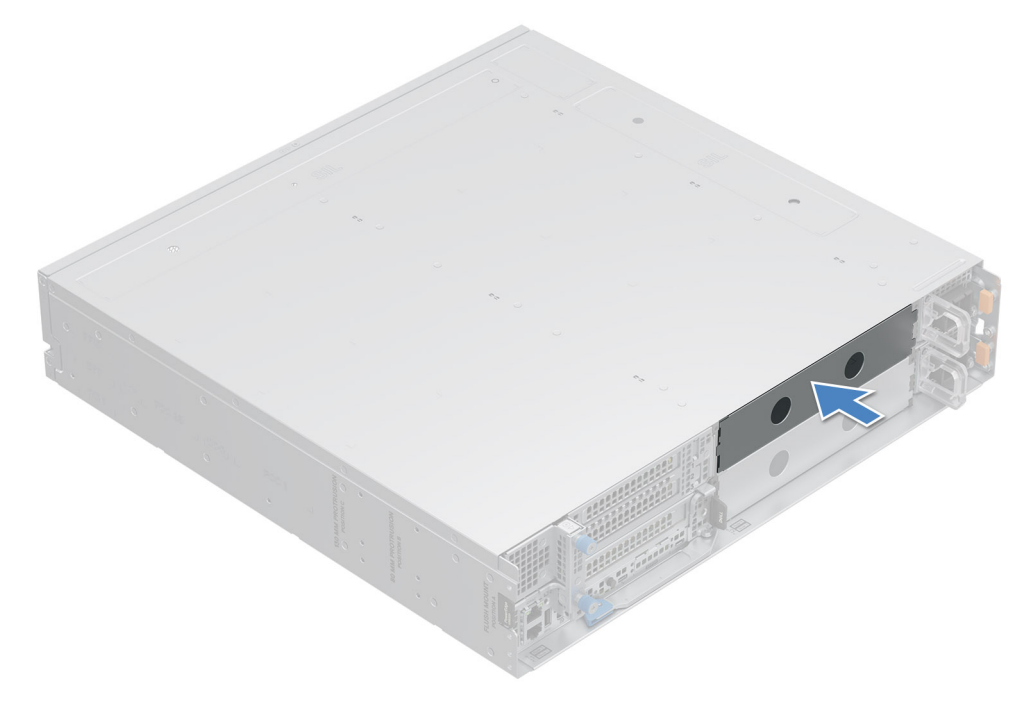

Figure 12. Installing a sled blank

### **Removing a sled**

#### Prerequisites

- 1. Follow the safety guidelines listed in the Safety instructions.
- **2.** Remove the front bezel, if applicable.

#### Steps

- 1. Pull the blue lever on the sled to release the sled handle.
- 2. Holding the sled handle, slide the sled out of the enclosure.

(i) NOTE: The numbers on the image do not depict the exact steps. The numbers are for representation of sequence.

**CAUTION:** Support the system with both hands while sliding it out of the enclosure.

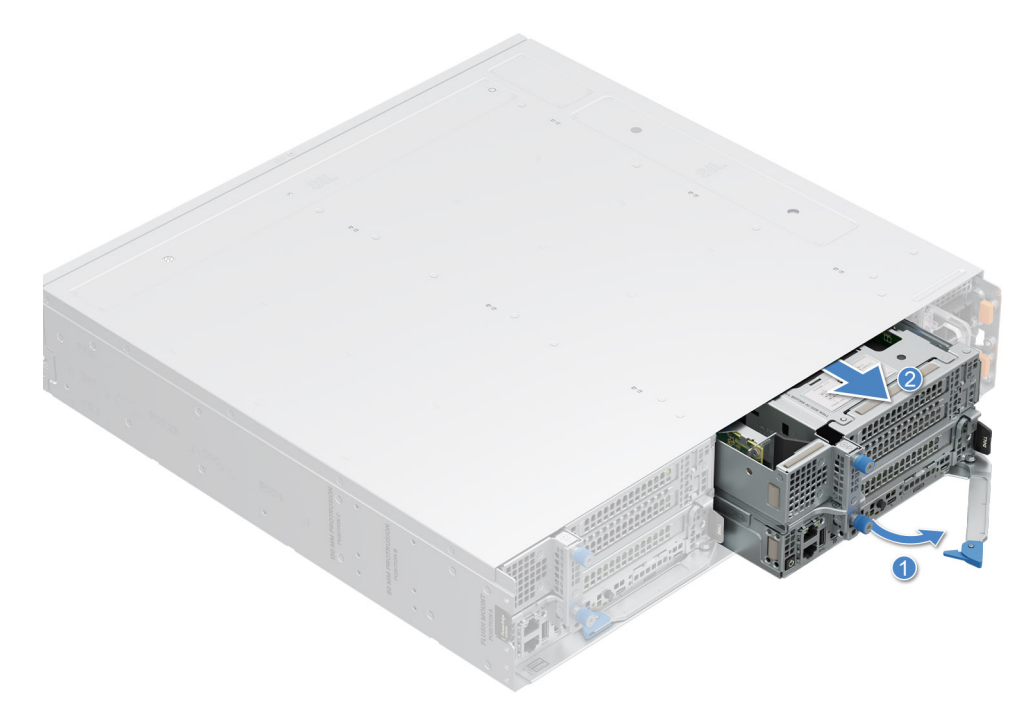

Figure 13. Removing a sled from XR8000r

#### Next steps

Installing the sled

### Installing a sled

#### Prerequisites

Follow the safety guidelines listed in Safety instructions.

#### Steps

- 1. Pull the blue lever on the sled to free the sled handle.
- 2. Holding the sled with both hands, align the sled along the sled-bay into the chassis.
- 3. Slide the sled into the chassis, ensure that the sled handle is in lock position.
- 4. Push the sled handle inwards so that it locks into place and secures the sled in the chassis.

(i) NOTE: The numbers on the image do not depict the exact steps. The numbers are for representation of sequence.

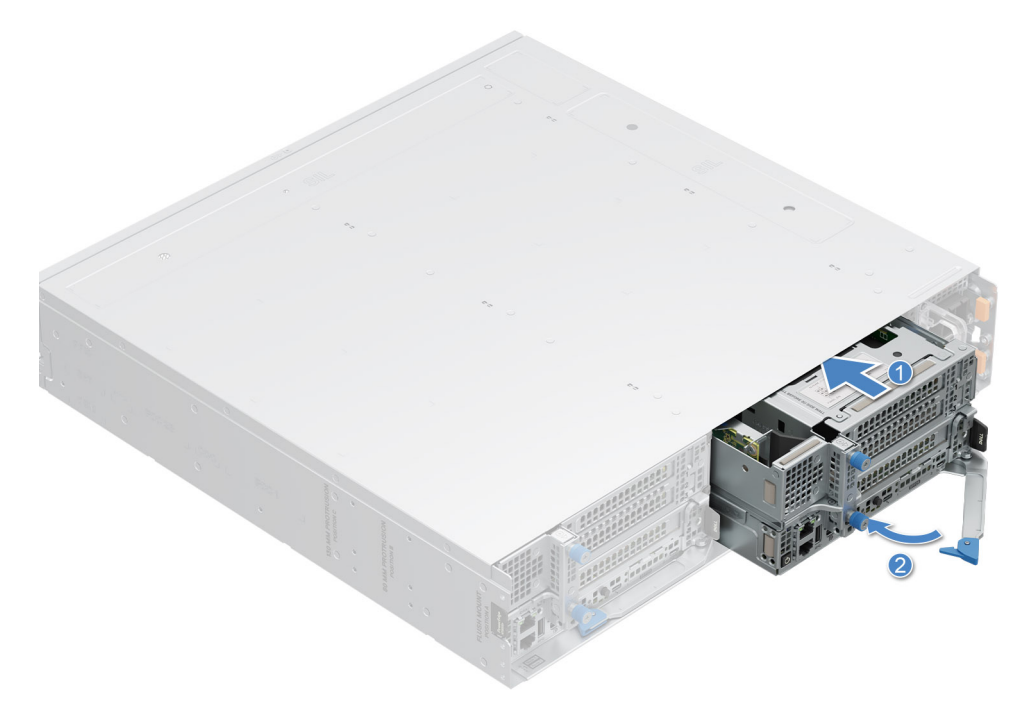

#### Figure 14. Installing a sled into XR8000r

#### Next steps

Follow the procedure listed in After working inside your system.

### **Rear cover**

### Removing the rear cover

#### Prerequisites

Follow the safety guidelines listed in the Safety instructions.

#### Steps

- 1. Using the Torx 8 screwdriver, remove the screws that secure the rear cover on to the chassis.
- 2. Pull the rear cover to disengage from the chassis.

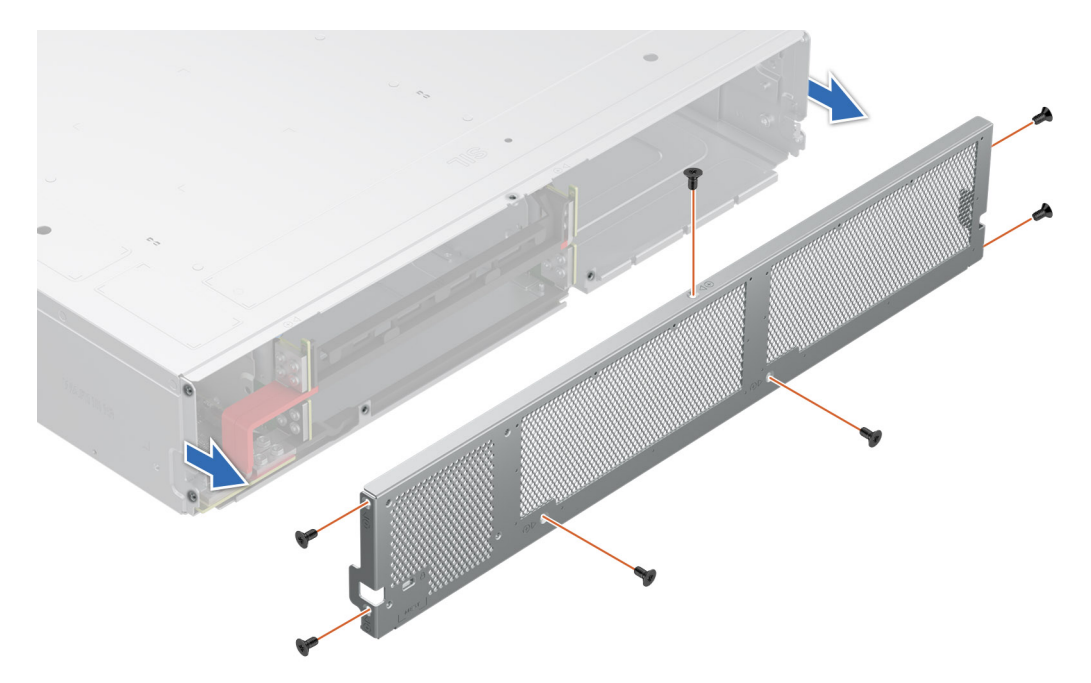

Figure 15. Removing the rear cover

#### Next steps

Replace the rear cover.

### Installing the rear cover

#### Prerequisites

Follow the safety guidelines listed in the Safety instructions.

#### Steps

- 1. Align and insert the cover on the rear of the chassis.
- 2. Using the Torx 8 screwdriver, tighten the screws that secure the rear cover on to the chassis.

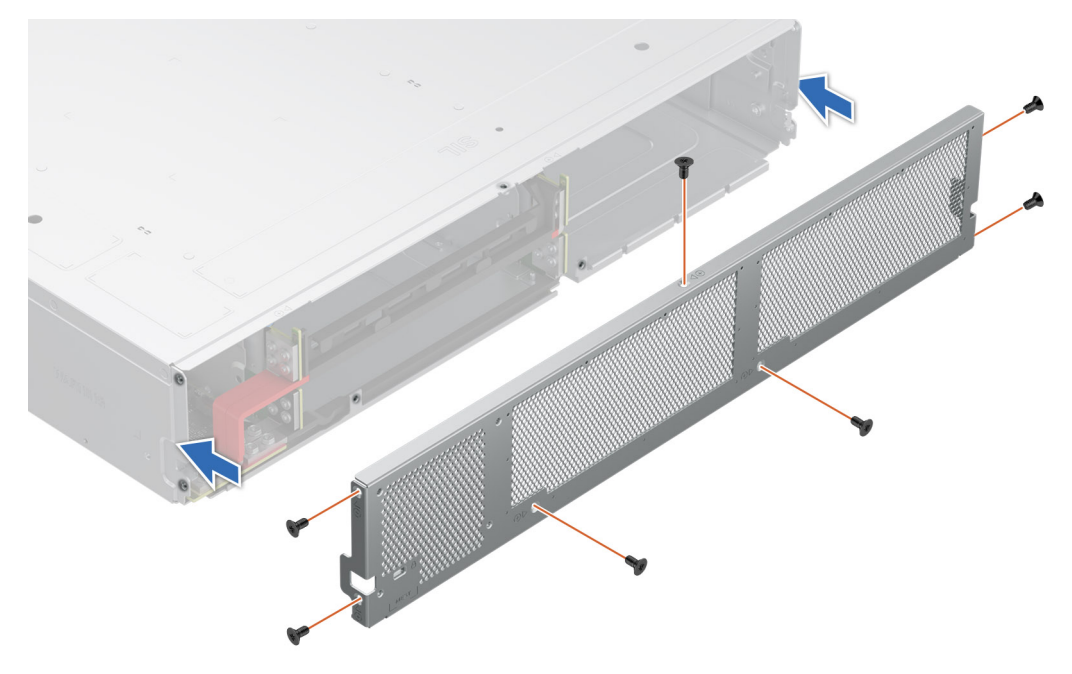

Figure 16. Installing the rear cover

## Power module assembly

### Removing power module assembly

#### Prerequisites

- 1. Follow the safety guidelines listed in the Safety instructions.
- 2. Remove the rear cover.
- 3. Remove the sleds.
- 4. Remove the power supply units.

#### Steps

- 1. Using a Phillips 2 screwdriver, loosen the two captive screws.
- 2. Pull the power tray along with the power module assembly (PDB) from the chassis.

(i) NOTE: The numbers on the image do not depict the exact steps. The numbers are for representation of sequence.

(i) NOTE: Support the power tray with both hands while sliding it out of the chassis.

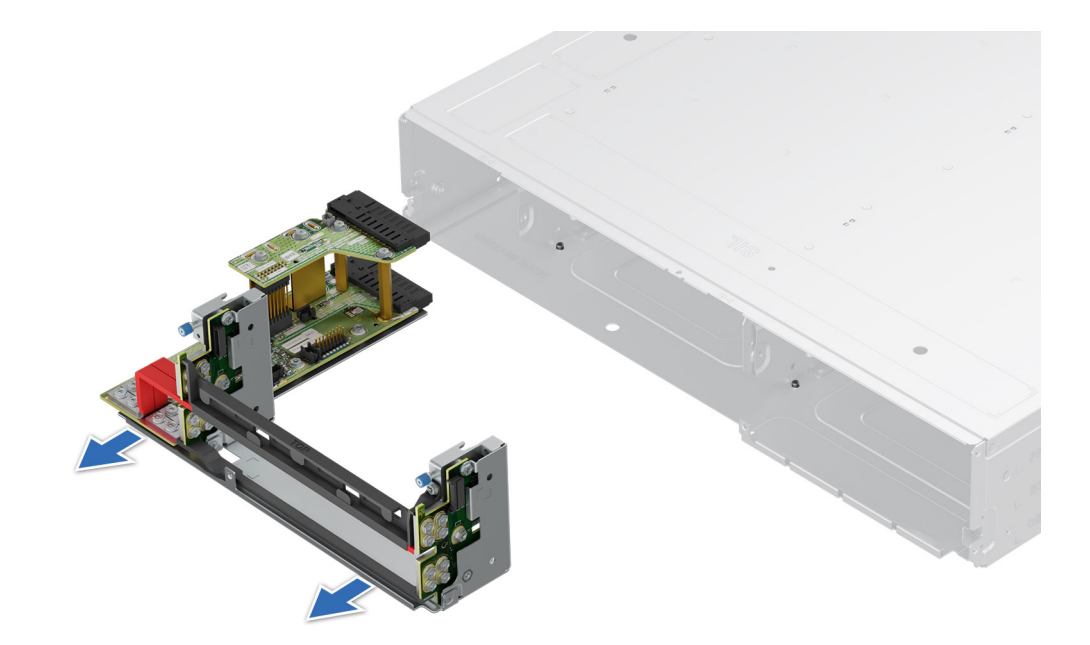

Figure 17. Removing power module assembly

#### Next steps

Replace power module assembly.

### Installing the power module assembly

#### Prerequisites

Follow the safety guidelines listed in the Safety instructions.

#### Steps

- 1. Align the power tray with four pins in the chassis and insert the power tray along with the power module assembly (PDB) into the chassis.
- 2. Fasten the two captive screws using Phillips 2 screwdriver.

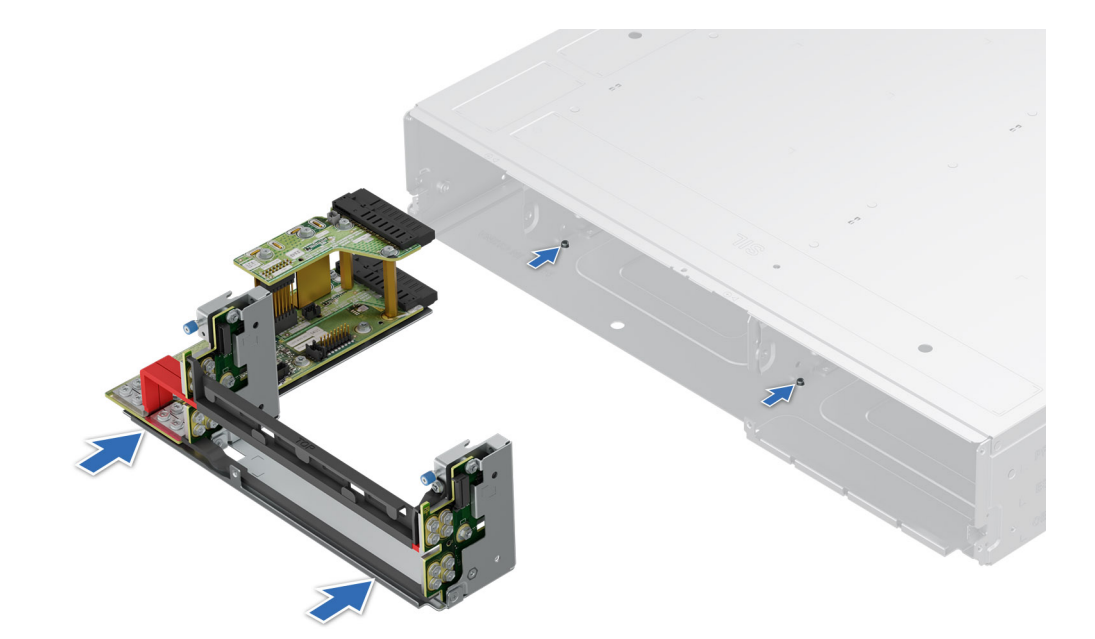

#### Figure 18. Installing the power module assembly

**3.** Install the rear cover.

#### Next steps

Follow the procedure listed in After working inside your system..

### Power supply unit

**NOTE:** While replacing the hot swappable PSU, after next server boot; the new PSU automatically updates to the same firmware and configuration of the replaced one. For updating to the latest firmware and changing the configuration, see the *Lifecycle Controller User's Guide* at iDRAC Manuals.

### Removing a power supply unit blank

#### Prerequisites

Follow the safety guidelines listed in the Safety instructions.

#### Steps

Pull the PSU blank out of the system.

CAUTION: To ensure proper system cooling, the PSU blank must be installed in the second PSU bay in a non-redundant configuration. Remove the PSU blank only if you are installing a second PSU.

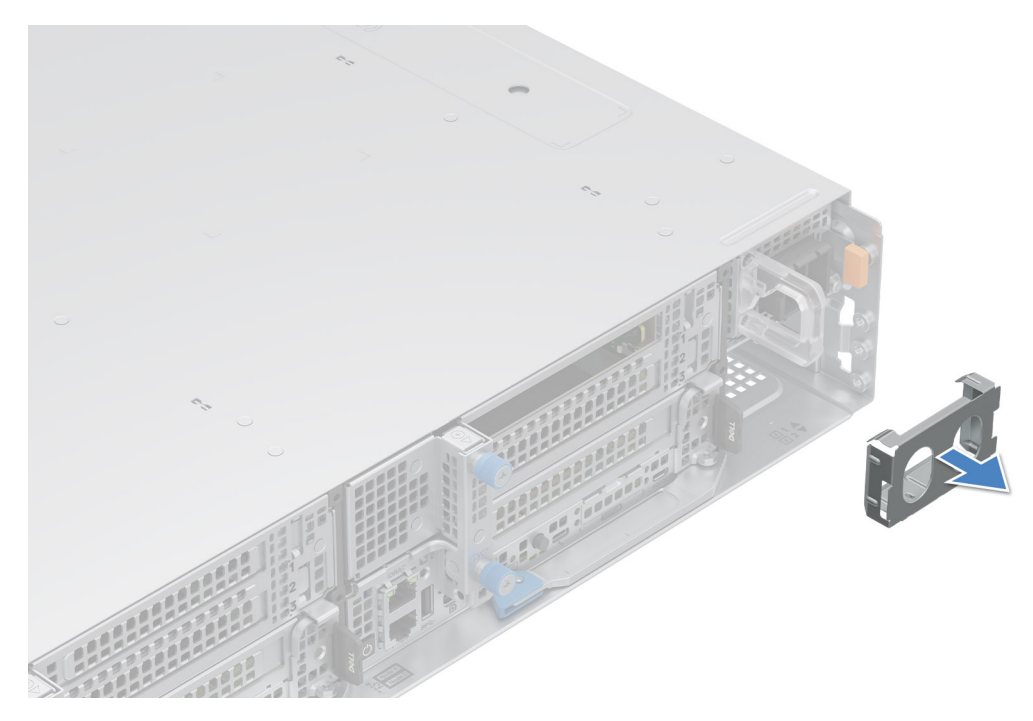

Figure 19. Removing a power supply unit blank

#### Next steps

Replace the PSU or PSU blank.

### Removing a power supply unit

#### Prerequisites

- CAUTION: The system requires one power supply unit (PSU) for normal operation. On power-redundant systems, remove and replace only one PSU at a time in a system that is powered on.
- 1. Follow the safety guidelines listed in the Safety instructions.
- 2. Disconnect the power cable from the power outlet and from the Power Supply Unit (PSU) you intend to remove.
- ${\bf 3.}~$  Remove the cable from the strap on the PSU handle.
- (i) **NOTE:** The PowerEdge XR8000r only supports reverse air flow (RAF) Power Supply Units (PSUs). The PSUs with blue straps are designed for reverse air flow (RAF).
- NOTE: For information about DC PSU cabling instructions, see the Cabling instructions for (48 60) V DC power supply Tech sheet that is shipped with your DC PSU or go to https://www.dell.com/poweredgemanuals > XR Servers > PowerEdge XR8000r > Select This Product > Documentation > Manuals and Documents > Cabling instructions for 48 60 V DC power supply.

#### Steps

Press the orange release latch, and holding the PSU handle slide the PSU out of the PSU bay.

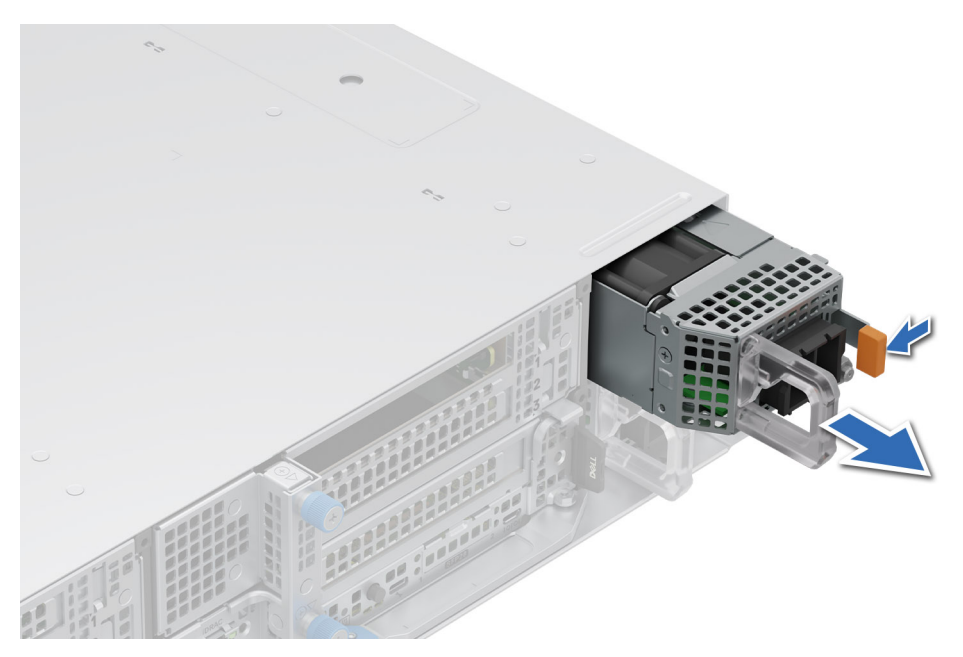

Figure 20. Removing a reverse air flow (RAF) power supply unit

#### Next steps

Replace the PSU or replace the PSU blank.

### Installing a power supply unit

#### Prerequisites

- 1. Follow the safety guidelines listed in the Safety instructions.
- 2. For systems that support redundant Power Supply Units (PSUs), ensure that both the PSUs are of the same type and have the same maximum output power.
  - (i) NOTE: The maximum output power (shown in watts) is listed on the PSU label.
- 3. Remove the PSU blank.

**NOTE:** The PowerEdge XR8000r only supports reverse air flow (RAF) Power Supply Units (PSUs). The PSUs with blue straps are designed for reverse air flow (RAF).

NOTE: For information about DC PSU cabling instructions, see the Cabling instructions for - (48 - 60) V DC power supply Tech sheet that is shipped with your DC PSU or go to https://www.dell.com/poweredgemanuals > XR Servers > PowerEdge XR8000r > Select This Product > Documentation > Manuals and Documents > Cabling instructions for - 48 - 60 V DC power supply.

#### Steps

Slide the PSU into the PSU bay until the release latch snaps into place.

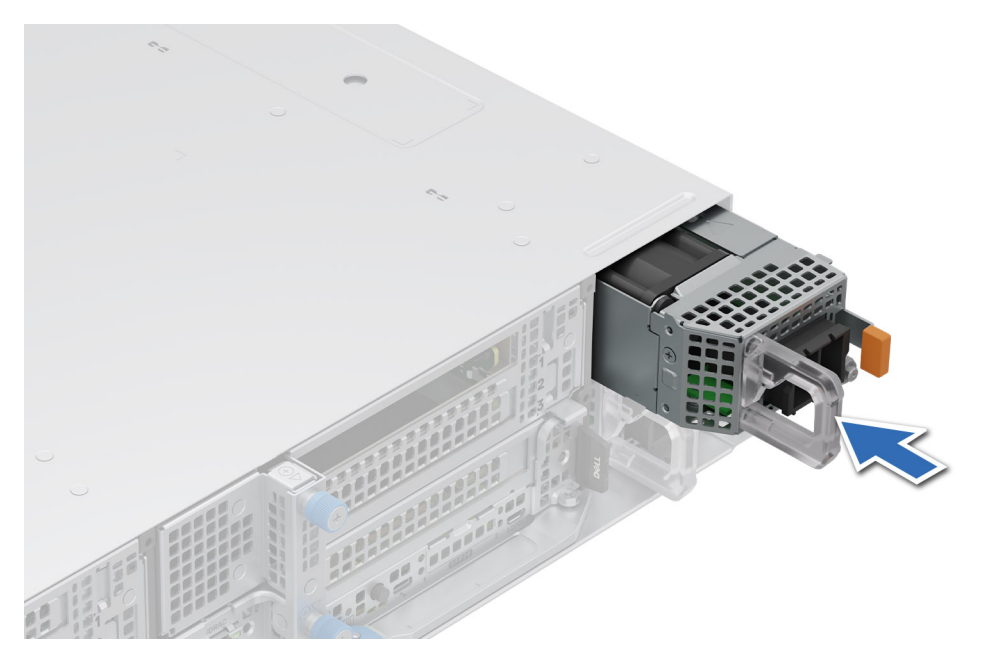

Figure 21. Installing a reverse air flow (RAF) power supply unit

#### Next steps

1. Connect the power cable to the PSU, and plug the cable into a power outlet.

**CAUTION:** When connecting the power cable to the PSU, secure the cable to the PSU with the strap.

- () **NOTE:** When installing, hot swapping, or hot adding a new PSU, wait for 15 s for the system to recognize the PSU and determine its status. The PSU redundancy may not occur until discovery is complete. The PSU status indicator turns green to indicate that the PSU is functioning properly.
- () NOTE: For certain premium configurations with high power consumption, system PSU might stay with 2+0 mode only, 1+1 redundant mode is not available.
- () **NOTE:** While replacing the hot swappable PSU, after next server boot; the new PSU automatically updates to the same firmware and configuration of the replaced one. For more information about the Part replacement configuration, see the *Lifecycle Controller User's Guide* at iDRAC Manuals

### Installing a power supply unit blank

#### Prerequisites

- 1. Follow the safety guidelines listed in the Safety instructions.
- 2. Follow the procedure listed in Before working inside your system.
- 3. Remove the PSU.
- (i) NOTE: Install the power supply unit (PSU) blank only in the second PSU bay.

#### Steps

Align the PSU blank with the PSU bay and push it into the PSU bay until it clicks into place.

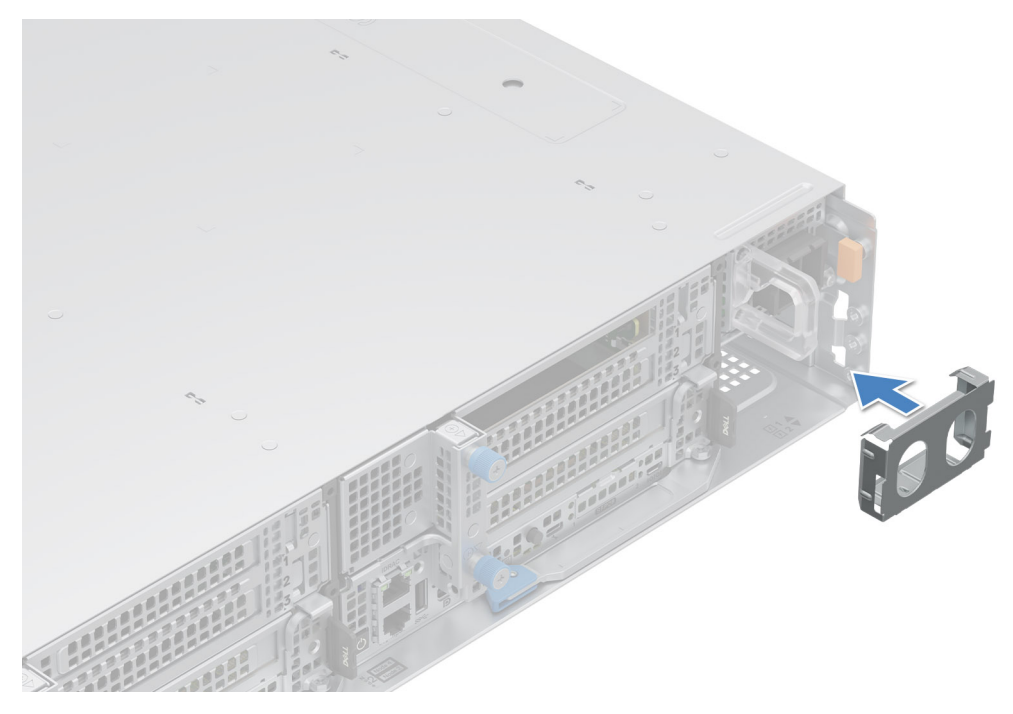

Figure 22. Installing a power supply unit blank

## **Cable Routing Procedure**

### Introduction

This section covers recommended cable routing procedures for the Dell PowerEdge XR8000 installed in standard 19" rack enclosures and in cell site cabinets. XR8000 with its unique chassis design is being positioned for both CRAN and DRAN deployments along with some specific Telco Core use cases. This extends the deployment capability of XR8000 far more than the mainstream Rack Servers. One important point to note that XR8000 for Telco deployment utilizes the Front I/O based sled and there is no provision of using cable management arm (CMA) as in Mainstream Rack based servers.

The importance of the cable routing procedure in XR8000 is important as cable management plays a very important role in the serviceability and ease of maintenance of any telco grade Hardware. Where downtime means loss of revenue and in accessibility to emergency services a proper routing guideline goes a long way to secure customer satisfaction and experience.

### XR8000 General Recommendation during installation:

- 1. Guidance for keeping space at the front of the Chassis: XR8000 needs a minimum of 30.4mm between the front of the system and the front edge of the cabinet door.
- 2. Guidance for keeping space at the rear end of the chassis: Rear exhaust plenum should be a minimum of 50mm for ambient temperatures up to 55C. For ambient temperatures from 55C to 65C a plenum of 55mm should be provided
- **3. Airflow:** XR8000 has an airflow from front of the chassis to the rear. In a closed cabinet it is recommended to have a conditioned air to flow inside the cabinet.
- 4. Air Filtration: The XR8k does not come with air filtration bezel. It is recommended to have air filtration performed at the cabinet level. It is also important to note that the XR8000 is not a sealed chassis. The implication is that small animals can take nest in the unit's various cavities.

### Useful References:

- XR8000 Rack Rail Install Guide: Rail Installation Guide B31 Rails
- XR8000 Installation and Service Manual: Dell PowerEdge XR8000r Installation and Service Manual
- XR8000 Regulatory and Environmental Datasheet: Product Compliance Datasheet

- Cabling Instructions for -48V DC Supply: Cabling-instructions-for--48-to--60-DC-power-supply
- Troubleshooting guide for power supplies: Dell PowerEdge: Power Supply Units (PSU) Tutorial | Dell US

Recommendation of Space Required for Installing an XR8000 for proper airflow

# Section 1: Cabling a PowerEdge XR8000 installed in a two-post cabinet

This section details how to cable the PowerEdge XR8000 installed in a two-post cabinet.

#### About this task

First note that there are a couple of options for rack install:

- Flush mount (where the face of the chassis is flush with the post)
- Center mount (where the posts are at the center point of the unit)

#### Steps

- 1. Install the B31 rack rails per the install guide here: Rail Installation Guide B31 Rails .
- 2. Install the chassis onto the rails.
- 3. Insert sleds into the chassis.
- **4.** Connect power to the power supplies and make sure that the power cables are strain relieved during installation. If DC power, follow instructions here: Cabling-instructions-for--48-to--60-DC-power-supply
- **5.** Power supplies come with a strain relief Velcro tie. Use this tie to support the power cable. The power cable should be routed to the nearest rack post or cabinet feature.
- 6. Rear exhaust plenum should be a minimum of 50mm for ambient temperatures up to 55C. For ambient temperatures from 55C to 65C a plenum of 55mm should be provided.
- 7. Using hook and loop straps bundle the signal cables coming from the sleds. If the cable management ear (CME) is utilized, cables should be routed to the nearest CME and then onto the nearest pole for retention. If the CME is not used, then please route the cables to the nearest tie point.
- 8. Care should be taken during routing so that no signal cables connected to the network cards need to be removed during any repair and restore activities of the PSU.
- 9. While the cables used will define the bend radius, the system needs a minimum of 30.4mm between the front of the system and the front edge of the cabinet door.

# Section 2: Cabling a PowerEdge XR8000 installed on static rails on a four-post cabinet

This section details how to cable the PowerEdge XR8000 installed on static rails on a four-post cabinet:

#### Steps

- 1. The B31 rails support a depth of between 300 mm to 500 mm. Any four-post rack over this limit will not work with the B31 rails.
- 2. Install the B31 rack rails per the install guide here: Rail Installation Guide B31 Rails .
- 3. Install the chassis onto the rails.
- 4. Insert sleds into the chassis.
- **5.** Connect power to the power supplies and make sure that the power cables are strain relieved during installation. If DC power, follow instructions here: Cabling-instructions-for--48-to--60-DC-power-supply
- 6. Power supplies come with a strain relief Velcro tie. Use this tie to support the power cable. The power cable should be routed to the nearest rack post or cabinet feature.
- 7. Rear exhaust plenum should be a minimum of 50mm for ambient temperatures up to 55C. For ambient temperatures from 55C to 65C a plenum of 55mm should be provided.
- 8. Using hook and loop straps bundle the signal cables coming from the sleds. If the cable management ear (CME) is utilized, cables should be routed to the nearest CME and then onto the nearest pole for retention. If the CME is not used, then please route the cables to the nearest tie point.

- 9. Proper care should be taken so that signal cables are not tightly fixed and have sufficient loops to move them around the ears.
- **10.** Care should be taken during routing so that no signal cables connected to the network cards need to be removed during any repair and restore activities of the PSU.
- **11.** While the cables used will define the bend radius, the system needs a minimum of 30.4mm between the front of the system and the front edge of the cabinet door.

# Section 3: Cabling a PowerEdge XR8000 installed on static rails on a Cell Site Telecom Cabinet

Installing and cabling a XR8000 in a cell site cabinet will be a completely different process in contrast to installing and cabling in a 19" cabinet at Data Center. There can be two scenarios in which XR8000 will be deployed in a Telco environment.

#### Steps

- 1. Installing a XR8000 in a new cabinet. --- Empty Cabinet and XR8000 is the first hw going to be installed
- 2. Installing a XR8000 in an already existing cabinet with existing Telco hardware. Old cabinet carrying Live HW and an XR8000 is going to be installed in it.

### Section 3.A: Cabling Procedure in XR8000 in a new cabinet

#### Steps

- 1. Insert the Chassis into the cabinet.
- 2. Connect power to the power supplies and make sure that the power cables are strain relieved during installation. If DC power, follow instructions here: Cabling-instructions-for--48-to--60-DC-power-supply
- **3.** Power supplies come with a strain relief Velcro tie. Use this tie to support the power cable. The power cable should be routed to the nearest rack post or cabinet feature.
- **4.** Rear exhaust plenum should be a minimum of 50mm for ambient temperatures up to 55C. For ambient temperatures from 55C to 65C a plenum of 55mm should be provided.
- 5. Using hook and loop straps bundle the signal cables coming from the sleds. If the cable management ear (CME) is utilized, cables should be routed to the nearest CME and then onto the nearest pole for retention. If the CME is not used, then please route the cables to the nearest tie point.
- 6. Proper care should be taken so that signal cables are not tightly fixed and have sufficient loops to move them around the ears.
- 7. Care should be taken during routing so that no signal cables connected to the network cards need to be removed during any repair and restore activities of the PSU.
- 8. While the cables used will define the bend radius, the system needs a minimum of 30.4mm between the front of the system and the front edge of the cabinet door.
- 9. It is important to ensure the cabinet provides sufficient air filtering for XR8000 unit.

### Section 3.B: Cabling Procedure in XR8000 in a existing cabinet

#### Steps

- 1. Insert the Chassis into the cabinet. Ensure none of the existing equipment is bothered.
- 2. Connect power to the power supplies and make sure that the power cables are strain relieved during installation. If DC power, follow instructions here: Cabling-instructions-for--48-to--60-DC-power-supply
- **3.** Power supplies come with a strain relief Velcro tie. Use this tie to support the power cable. The power cable should be routed to the nearest rack post or cabinet feature.
- **4.** Rear exhaust plenum should be a minimum of 50mm for ambient temperatures up to 55C. For ambient temperatures from 55C to 65C a plenum of 55mm should be provided.
- 5. Using hook and loop straps bundle the signal cables coming from the sleds. If the cable management ear (CME) is utilized, cables should be routed to the nearest CME and then onto the nearest pole for retention. If the CME is not used, then please route the cables to the nearest tie point.

- 6. Proper care should be taken so that signal cables are not tightly fixed and have sufficient loops to move them around the ears.
- 7. Care should be taken during routing so that no signal cables connected to the network cards need to be removed during any repair and restore activities of the PSU.
- 8. While the cables used will define the bend radius, the system needs a minimum of 30.4mm between the front of the system and the front edge of the cabinet door.
- 9. It is important to ensure the cabinet provides sufficient air filtering for XR8000 unit.

## **Getting help**

#### **Topics:**

- Recycling or End-of-Life service information
- Contacting Dell Technologies
- Accessing system information by using QRL
- Receiving automated support with Secure Connect Gateway (SCG)

## **Recycling or End-of-Life service information**

Take back and recycling services are offered for this product in certain countries. If you want to dispose of system components, visit How to Recycle and select the relevant country.

## **Contacting Dell Technologies**

Dell provides online and telephone based support and service options. If you do not have an active internet connection, you can find Dell contact information on your purchase invoice, packing slip, bill or Dell product catalog. The availability of services varies depending on the country and product, and some services may not be available in your area. To contact Dell for sales, technical assistance, or customer service issues follow these steps:

#### Steps

- **1.** Go to Dell Support.
- 2. Select your country from the drop-down menu on the lower right corner of the page.
- 3. For customized support:
  - a. Enter the system Service Tag in the Enter a Service Tag, Serial Number, Service Request, Model, or Keyword field.
  - b. Click Search.
  - The support page that lists the various support categories is displayed.
- 4. For general support:
  - a. Select your product category.
  - **b.** Select your product segment.
  - c. Select your product.
    - The support page that lists the various support categories is displayed.
- 5. For contact details of Dell Global Technical Support:
  - a. Click Contact Technical Support.
  - b. The **Contact Technical Support** page is displayed with details to call, chat, or e-mail the Dell Global Technical Support team.

## Accessing system information by using QRL

You can use the Quick Resource Locator (QRL) located on the Express service tag installed in front of the XR8000r chassis. There is also another QRL for accessing product information on the back of the system cover.

#### Prerequisites

Ensure that your smartphone or tablet has a QR code scanner installed.

The QRL includes the following information about your system:

- How-to videos
- Reference materials, including the Installation and Service Manual, and mechanical overview
- The system service tag to quickly access the specific hardware configuration and warranty information
- A direct link to Dell to contact technical assistance and sales teams

#### Steps

- 1. Go to QRL, and navigate to your specific product or
- 2. Use your smart phone or tablet to scan the model-specific Quick Resource (QR) code on your system or in the Quick Resource Locator section.

### **Quick Resource Locator for PowerEdge XR8000r system**

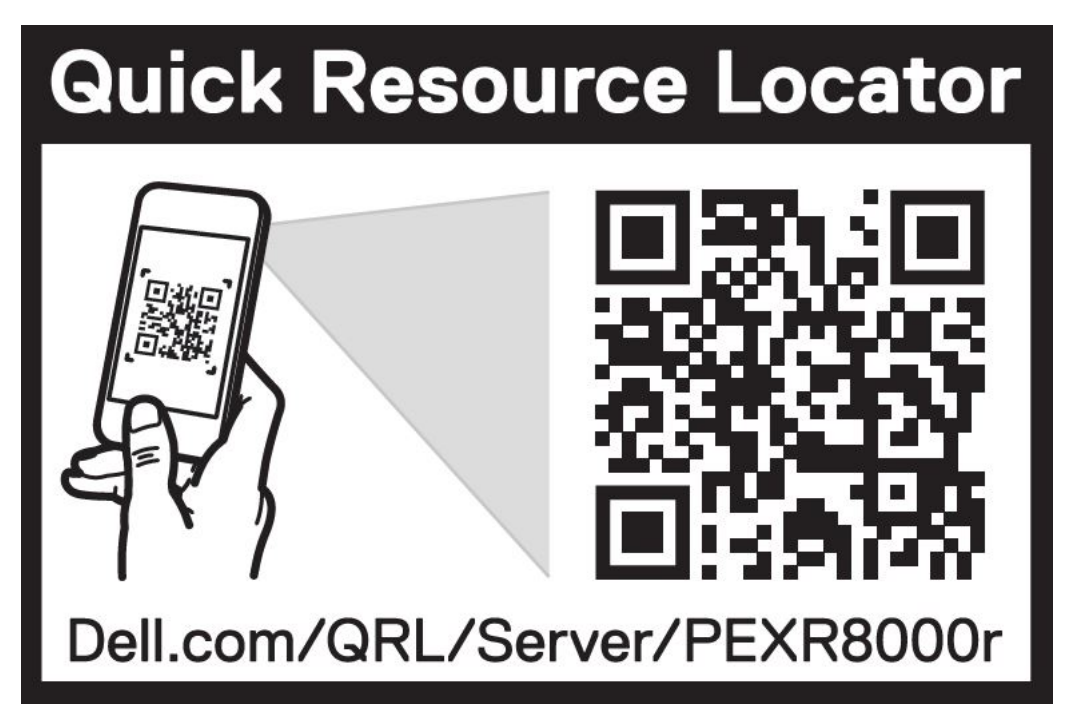

Figure 23. Quick Resource Locator for PowerEdge XR8000r system

## Receiving automated support with Secure Connect Gateway (SCG)

Dell Secure Connect Gateway (SCG) is an optional Dell Services offering that automates technical support for your Dell server, storage, and networking devices. By installing and setting up a Secure Connect Gateway (SCG) application in your IT environment, you can receive the following benefits:

- Automated issue detection Secure Connect Gateway (SCG) monitors your Dell devices and automatically detects hardware issues, both proactively and predictively.
- Automated case creation When an issue is detected, Secure Connect Gateway (SCG) automatically opens a support case with Dell Technical Support.
- Automated diagnostic collection Secure Connect Gateway (SCG) automatically collects system state information from your devices and uploads it securely to Dell. This information is used by Dell Technical Support to troubleshoot the issue.
- Proactive contact A Dell Technical Support agent contacts you about the support case and helps you resolve the issue.

The available benefits vary depending on the Dell Service entitlement purchased for your device. For more information about Secure Connect Gateway (SCG), go to secureconnectgateway.

## **Documentation resources**

This section provides information about the documentation resources for your system.

To view the document that is listed in the documentation resources table:

- From the Dell support site:
  - 1. Click the documentation link that is provided in the Location column in the table.
  - 2. Click the required product or product version.

(i) NOTE: To locate the model number, see the front of your system.

- **3.** On the Product Support page, click **Documentation**.
- Using search engines:
  - $\circ$   $\;$  Type the name and version of the document in the search box.

#### Table 33. Additional documentation resources for your system

| Task                    | Document                                                                                                    | Location          |
|-------------------------|----------------------------------------------------------------------------------------------------|-------------------|
| Setting up your system  | For more information about installing and<br>securing the system into a rack, see the<br>Rail Installation Guide included with your rail<br>solution.                                        | PowerEdge Manuals |
|                         | For information about setting up your system,<br>see the <i>Getting Started Guide</i><br>document that is shipped with your system.                                                          |                   |
| Configuring your system | For information about the iDRAC features,<br>configuring and logging in to iDRAC, and<br>managing your system remotely, see the<br>Integrated Dell Remote Access Controller<br>User's Guide. | PowerEdge Manuals |
|                         | For information about understanding Remote<br>Access Controller Admin (RACADM)<br>subcommands and supported RACADM<br>interfaces, see the RACADM CLI Guide for<br>iDRAC.                     |                   |
|                         | For information about Redfish and its protocol,<br>supported schema, and Redfish<br>Eventing implemented in iDRAC, see the<br>Redfish API Guide.                                             |                   |
|                         | For information about iDRAC property database group and object descriptions, see the Attribute Registry Guide.                                                                               |                   |
|                         | For information about Intel QuickAssist<br>Technology, see the Integrated Dell Remote<br>Access Controller User's Guide.                                                                     |                   |
|                         | For information about earlier versions of the iDRAC documents.                                                                                                    | iDRAC Manuals     |
|                         | To identify the version of iDRAC available on your system, on the iDRAC web interface, click <b>?</b> > <b>About</b> .                                                                       |                   |

| Task                                                                   | Document                                                                                                    | Location                      |
|------------------------------------------------------------------------|----------------------------------------------------------------------------------------------------|-------------------------------|
|                                                                        | For information about installing the operating system, see the operating system documentation.                                                                                                    | Operating System Manuals      |
|                                                                        | For information about updating drivers and firmware, see the Methods to download firmware and drivers section in this document.                                                                                                    | Drivers                       |
| Managing your system                                                   | For information about systems management<br>software offered by Dell, see the Dell<br>OpenManage Systems Management Overview<br>Guide.                                                                                                    | PowerEdge Manuals             |
|                                                                        | For information about setting up, using,<br>and troubleshooting OpenManage, see the<br>Dell OpenManage Server Administrator User's<br>Guide.                                                                                                    | OpenManage Manuals            |
|                                                                        | For information about installing and using Dell<br>Secure Connect Gateway, see the Dell Secure<br>Connect Gateway Enterprise User's Guide.                                                                                                    | Software Serviceability Tools |
|                                                                        | For information about partner programs<br>enterprise systems management, see the<br>OpenManage Connections Enterprise Systems<br>Management documents.                                                                                              | OpenManage Manuals            |
| Working with the Dell<br>PowerEdge RAID controllers<br>(if applicable) | For information about understanding the<br>features of the Dell PowerEdge RAID<br>controllers (PERC), Software RAID controllers,<br>or BOSS card and deploying the cards, see the<br>Storage controller documentation.                              | Storage Controller Manuals    |
| Understanding event and error messages                                 | For information about the event and error<br>messages generated by the system firmware<br>and agents that monitor system components,<br>go to QRL > <b>Look Up</b> > <b>Error Code</b> , type the<br>error code, and then click <b>Look it up</b> . | QRL                           |

For information about identifying and troubleshooting the PowerEdge server issues,

see the Server Troubleshooting Guide.

PowerEdge Manuals

#### Table 33. Additional documentation resources for your system (continued)

Troubleshooting your

system